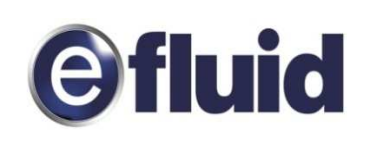

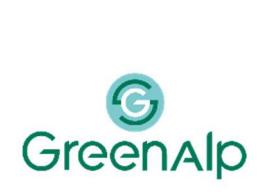

# Guide utilisateur portail GRD GreenAlp pour les demandes des fournisseurs en gaz

# Table des matières :

| GUIDE UTILIS | SATEUR PORTAIL EFLUID.NET                  | 4 |
|--------------|--------------------------------------------|---|
| •            | PREAMBULE                                  | 4 |
| •            | CONFIGURATION TECHNIQUE ET PREREQUIS       | 4 |
| •            | RAPPELS SUR LES PROFILS ET LES PRESTATIONS | 4 |
| •            | DEFINITIONS ET PRINCIPES                   | 5 |
| •            | CONNEXION                                  | 6 |
|              | CONSULTATION                               | 8 |
| •            | DOSSIER EDL                                | 8 |
| •            | ELEMENTS TECHNIQUES                        | 8 |
| ONGLET GEN   | IERALITES                                  | 8 |
| ONGLET REL   | EVES                                       | 9 |
| ONGLET CON   | ISOMMATIONS MENSUELLES                     | 9 |
| BRANCHEME    | NT                                         | 9 |
| •            | CONTRATS                                   | 9 |
| ONGLET GEN   | IERALITES 1                                | 0 |
| ONGLET PAR   | AMETRES 1                                  | 1 |
| ONGLET INTE  | ERVENTIONS                                 | 1 |
| ONGLET OCC   | CUPANT 1                                   | 1 |
| •            | AFFAIRES                                   | 1 |
|              | PROCESSUS DE GESTION DE CONTRAT            | 3 |
| •            | REMARQUE PRELIMINAIRE                      | 3 |
| •            | DEMANDES EXPRESS                           | 3 |
| •            | DEMANDES SANS PDS 1                        | 3 |
| •            | PROCESSUS DE CHANGEMENT DE FOURNISSEUR 1   | 3 |
| ONGLET OFF   | RE PRODUIT 1                               | 4 |
| ONGLET PD    | S ET SERVICE                               | 5 |
| ONGLET PAR   | AMETRES 1                                  | 5 |
| ONGLET REL   | EVE 1                                      | 5 |
| AUTORELEVI   | Ε1                                         | 6 |
| ESTIMATION   | INDEX DEMANDEE 1                           | 6 |
| RELEVE SPE   | CIALE OU AUTRE INTERVENTION DEMANDEE 1     | 6 |

# Table des matières :

| ONGLET INT        | ERVENTION                                        |
|-------------------|--------------------------------------------------|
| ONGLET VAL        | IDATION                                          |
| •                 | PROCESSUS DE MISE EN SERVICE                     |
| •                 | PROCESSUS DE MODIFICATION DE CONTRAT             |
| MODIFICATIO       | DN DE SERVICE                                    |
| PDS ET SER        | VICE                                             |
| ONGLET PAF        | 22 AMETRES                                       |
| ONGLET REL        | EVE                                              |
| ONGLETS IN        | TERVENTION ET VALIDATION                         |
| •                 | PROCESSUS DE CESSATION D'UN CONTRAT              |
| ONGLET GEN        | NERALITES                                        |
| <b>ONGLET REL</b> | EVE, INTERVENTION ET VALIDATION                  |
| •                 | AUTRES PROCESSUS                                 |
| •                 | CREATION AFFAIRE DE RECLAMATION                  |
| •                 | CREATION AFFAIRE DEMANDE DIVERSE                 |
| •                 | CREATION AFFAIRE ANNULATION                      |
| •                 | CREATION AFFAIRE INTERVENTION TECHNIQUE          |
| ONGLET GEN        | veralites                                        |
| ONGLET PRO        | DGRAMMATION                                      |
| •                 | GESTION DES ACTIONS                              |
| A LA CREATI       | ON DE L'AFFAIRE DEPUIS EFLUID.NET                |
| LORSQUE L'        | AFFAIRE EST AU STATUT EN COURS                   |
| •                 | ACCES A LA PLANIFICATION POUR LES SEGMENTS T1-T2 |

# **GUIDE UTILISATEUR PORTAIL EFLUID.NET**

# . **PREAMBULE**

Le présent document constitue un guide de référence pour la manipulation du portail efluid.net du GRD GreenAlp. Les informations contenues dans ce guide utilisateur ne peuvent pas être assimilées à des règles contractuelles. Toutes les informations visibles sur les captures d'écran proviennent de contextes fictifs.

Seuls les Fournisseurs ayant signé un contrat CAD avec GreenAlp seront autorisés à accéder au portail. Le portail est accessible à l'adresse : https://portailfr.greenalp.fr/.

Les login mots de passe ont été communiqués à votre administrateur.

Pour toute demande d'accès ou difficulté d'utilisation l'administrateur peut s'adresser au GRD de GreenAlp par mail à l'adresse : <u>Relation-GRD-F-GAZ@greenalp.fr</u>.

Le point d'entrée pour la consultation d'informations dans le portail, ou pour la saisie de demandes est la référence du PDS (Point De Service).

# **CONFIGURATION TECHNIQUE ET PREREQUIS**

L'application portail Efluid.net nécessite d'utiliser le navigateur Internet Explorer et de ne pas bloquer les fenêtres contextuelles.

Pour cela, dans le menu Outils d'Internet Explorer vérifier que le bloqueur de fenêtres contextuelles n'est pas activé.

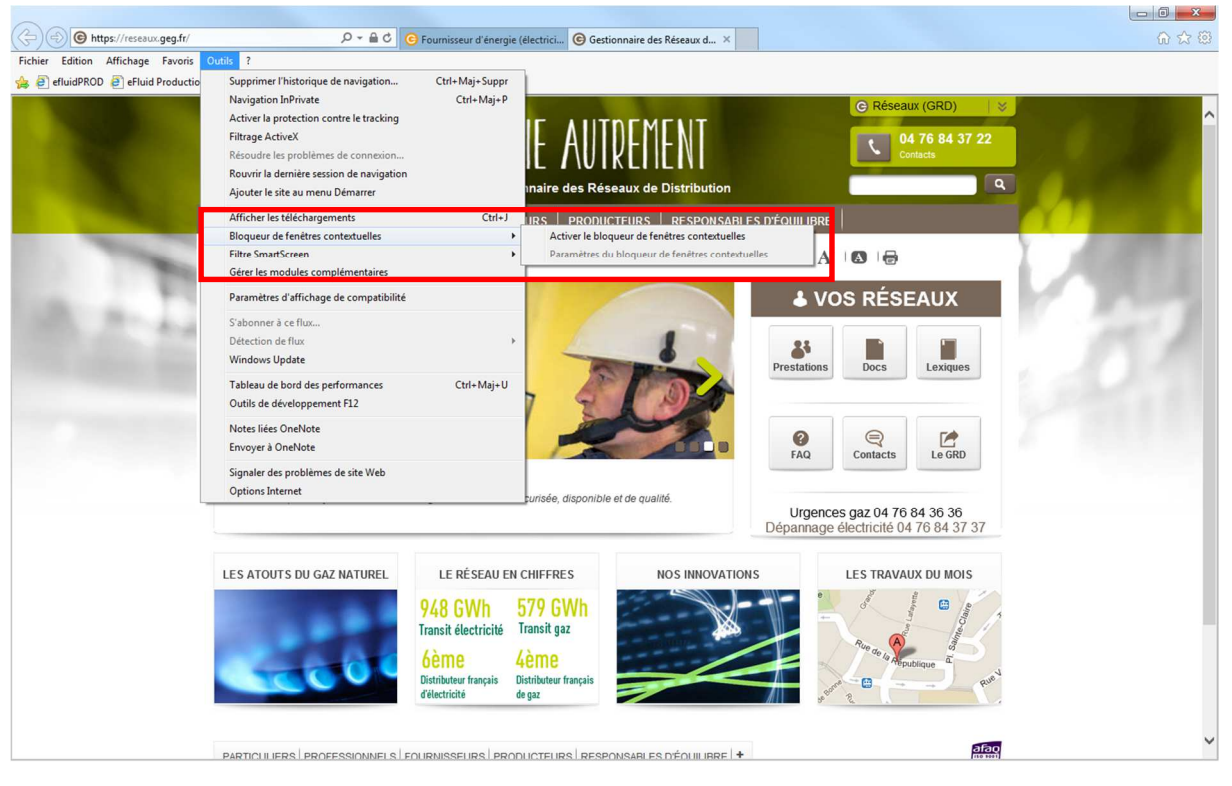

# RAPPELS SUR LES PROFILS ET LES PRESTATIONS

Pour mémoire, les profils types, utilisés depuis le 1<sub>er</sub> avril 2007, sont définis avec les caractéristiques suivantes :

- P011 : PCE à relevé Semestriel avec une CAR < 6 000 kWh/an
- P012 : PCE à relevé Semestriel avec une CAR ≥ 6 000 kWh/an

- P013 : PCE à relevé Mensuel ou Journalier avec PH (part hiver) ≤ 39%
- P014 : PCE à relevé Mensuel ou Journalier avec 39% < PH ≤ 50%
- P015 : PCE à relevé Mensuel ou Journalier avec 50% < PH ≤ 58%
- P016 : PCE à relevé Mensuel ou Journalier avec 58% < PH ≤ 69%
- P017 : PCE à relevé Mensuel ou Journalier avec 69% < PH ≤ 75%
- P018 : PCE à relevé Mensuel ou Journalier avec 75% < PH ≤ 81%
- P019 : PCE à relevé Mensuel ou Journalier avec PH > 81%

Pour tout complément d'information sur les modalités de prise en compte et de réalisation des demandes nous vous invitons à consulter le catalogue de prestation du GRD.sur notre site Internet : <u>https://greenalp.fr/363-toute-la-documentation.htm</u>

## • DEFINITIONS ET PRINCIPES

Dans ce paragraphe sont décrits certains termes utilisés tout au long du document :

EDL : espace de livraison. Celui-ci porte l'adresse géographique du lieu de livraison de l'énergie.

<u>PDS</u> : point de service. Il porte le matériel servant à la facturation pour une activité donnée. Un EDL possède donc un ou plusieurs PDS.

La notion de niveau ICS (information commercialement sensible) consiste à définir, dans un contexte contractuel donné pour un fournisseur, quelles informations sont accessibles sur le PDS.

Ces niveaux ont été définis par la CRE et le portail GRD efluid.net s'appuie sur ces définitions pour filtrer les données présentées.

Les différents niveaux ICS sont :

<u>Titulaire</u> : le fournisseur est déjà titulaire d'un contrat d'acheminement sur ce PDS.

<u>Contrat conclu</u> : le fournisseur est titulaire d'un contrat de fourniture avec un client sur ce PDS et il est sur le point de créer un contrat d'acheminement dans le portail.

<u>Mandat</u>: le fournisseur a un mandat de son client l'autorisant à accéder à ses données techniques concernant le PDS, la relève et le branchement.

Aucun : le fournisseur n'a aucun contrat pour ce PDS.

La souscription d'un contrat par une Mise en Service ou un Changement de Fournisseur n'est possible qu'en mode « contrat conclu ».

Les différentes opérations possibles sur le portail sont les suivantes ; en respect des règles définies par la CRE :

- Consulter le PDS et ses caractéristiques
- Consulter les informations concernant les matériels rattachés au PDS
- Consulter les informations concernant le branchement
- Souscrire un contrat (contrat conclu uniquement)
- Consulter un contrat (titulaire uniquement)
- Modifier un contrat (titulaire uniquement)
- Cesser un contrat (titulaire uniquement)
- Demander une intervention technique (titulaire uniquement)
- Effectuer des demandes diverses (titulaire uniquement)
- Lancer une procédure de réclamation (titulaire uniquement)
- Annuler une demande

efluid.net trace toutes les actions effectuées par l'opérateur depuis ce portail.

# • CONNEXION

À la connexion, le fournisseur cliquera sur le bouton « edl » de l'écran d'accueil :

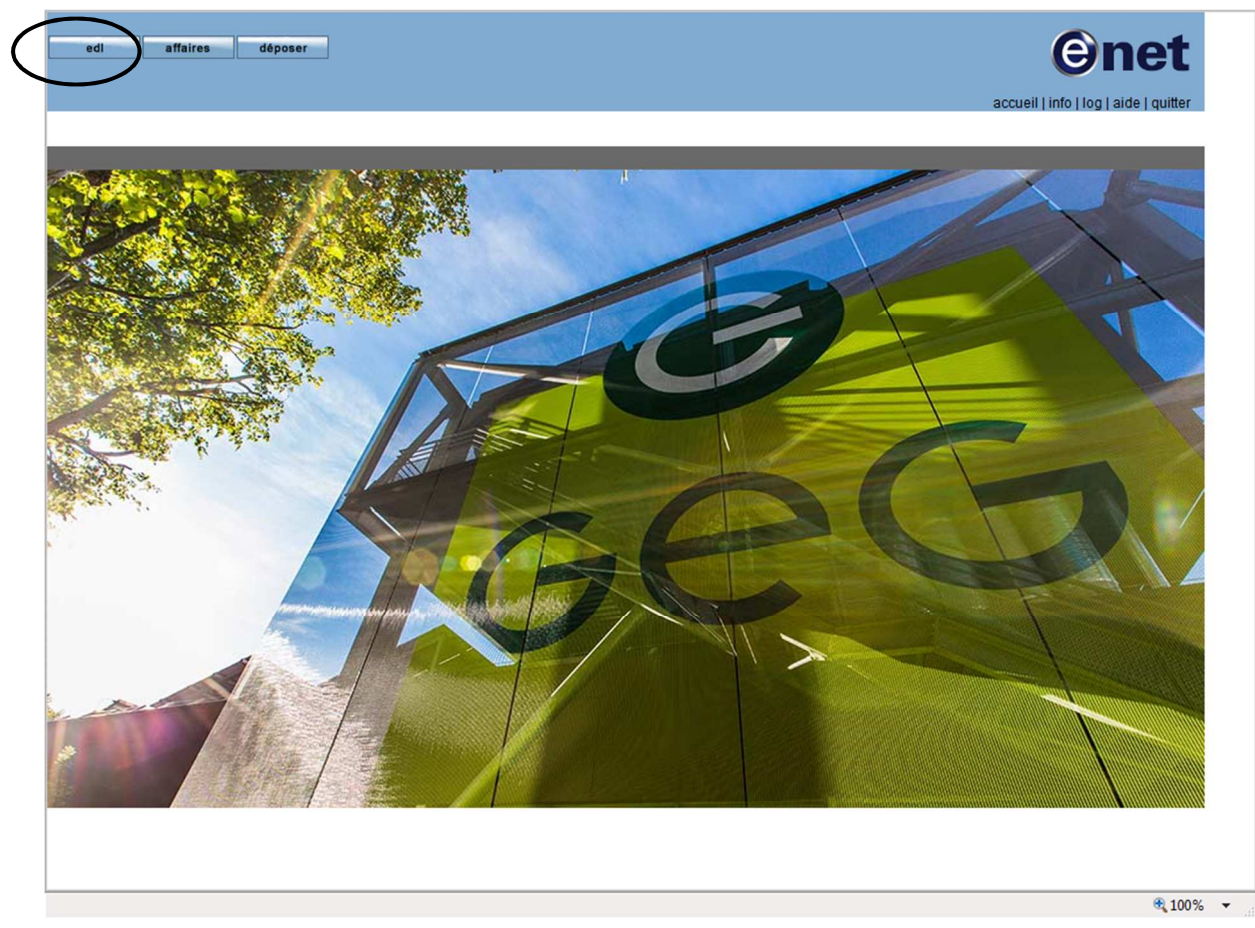

La page suivante est ensuite affichée :

| ediaff          | aires déposer   |   |             |   |                        | e                   | net                |
|-----------------|-----------------|---|-------------|---|------------------------|---------------------|--------------------|
|                 |                 |   |             |   |                        | accueil   info   lo | g   aide   quitter |
|                 |                 |   |             |   |                        | RECHERCH            |                    |
|                 |                 |   |             |   |                        |                     |                    |
| GRD             | GRD GEG GAZ gaz | ~ | département |   | nom et prénom          |                     |                    |
| référence PDS   |                 |   | lieu-dit    |   | occupant precedent     |                     |                    |
| commune         |                 |   | entrée      |   | titulaire d'un contrat |                     |                    |
| type de voie    |                 | ~ | niveau      | ~ | utulaire d'un contrat  |                     |                    |
| voie            |                 |   |             |   |                        |                     |                    |
| n° / complément |                 | ~ |             |   |                        |                     | rechercher         |

Les champs suivants peuvent être renseignés :

- Liste de sélection du GRD : ici GRD GreenAlp gaz
- Référence du PDS
- Champs liés à l'adresse
- Champs liés à l'occupant précédent
- Référence du compteur
- La recherche est conditionnée aux critères suivants :
- L'utilisation du caractère \* n'est pas autorisée

Une des combinaisons de champs suivantes doit être saisie pour que la recherche fonctionne :

Référence PDS complète sous la forme nnnnGC1

ou

Adresse complète + référence compteur

ou

- Adresse complète + nom + prénom occupant précédent
- La case à cocher « titulaire d'un contrat » permet de rechercher tous les PDS pour lesquels le fournisseur connecté a été, est ou est en phase de devenir titulaire de contrats, pour une adresse donnée, sans les conditions de critères citées ci-dessus.

Lorsqu'un fournisseur souhaite accéder à un PDS pour lequel il n'est pas titulaire de contrats, la page de sélection du niveau de confidentialité s'affiche :

| har PDS                                        | R                                                                                                    | ECHERCHE |
|------------------------------------------------|----------------------------------------------------------------------------------------------------|----------|
| contrat unique conclu                          | mandat O aucun O                                                                                                    |          |
| référence contrat unique conclu avec le client | 12345A                                                                                                    |          |
| date de signature du contrat ou du mandat      | 01/01/2015                                                                                                    | va       |
| 0                                              | La saisie du numéro de contrat et de sa date de signature sont obligatoires et attesten<br>que l'utilisateur du point de service ci-dessus vous a mandaté pour réaliser une<br>transaction et (ou) obtenir des informations concernant son activité. La communicatior<br>à des tiers d'informations visées par l'article 20 de la loi 2000-108 du 10 février 2000<br>modifiée peut porter atteinte aux règles de concurrence libre et lovale et de non- | ıt.      |
|                                                | discrimination. Elle ennanerait votre responsabilité. Il vous annatient donc d'assurer l'                                                                                                    | a        |

Si le fournisseur sélectionne « contrat unique conclu » ou « mandat », il doit renseigner obligatoirement la date du contrat conclu ainsi que sa référence, ou uniquement la date de signature du mandat.

Une fois ces attributs renseignés, le fournisseur accède en consultation aux éléments présentés dans le chapitre suivant.

<u>À noter</u> : le "chemin de fer" en haut à gauche de l'écran indique à chaque instant la page consultée et le cheminement réalisé.

# . CONSULTATION

# . DOSSIER EDL

| echercher PDS > dossier EDL<br>GRD GRD GEG GAZ gaz<br>référence individuel<br>libellé LES VIGNES<br>ocalisation<br>adresse             |                         | statut validé<br>état définitif<br>utilisation |             | créé le<br>date de modification<br>date d'abandon            | accueil info   log   aide   quit<br>OSSIER EI<br>08/12/2012<br>27/04/2017 |
|----------------------------------------------------------------------------------------------------|-------------------------|------------------------------------------------|-------------|--------------------------------------------------------------|---------------------------------------------------------------------------|
| echercher PDS > dossier EDL<br>GRD GRD GEG GAZ gaz<br>référence<br>type individuel<br>libellé LES VIGNES<br>ocalisation<br>adresse     |                         | statut validé<br>état définitif<br>utilisation |             | créé le<br>créé le<br>date de modification<br>date d'abandon | 08/12/2012<br>27/04/2017                                                  |
| echercher PDS > dossier EDL<br>GRD GRD GEG GAZ gaz<br>référence<br>type individue!<br>libellé LES VIGNES<br>ocalisation<br>adresse     |                         | statut validé<br>état définitif<br>utilisation |             | créé le<br>date de modification<br>date d'abandon            | 08/12/2012<br>27/04/2017                                                  |
| Chercher PDS > 006516F EDL<br>GRD GRD GEG GAZ gaz<br>référence<br>type<br>individue!<br>libellé<br>LES VIGNES<br>calisation<br>adresse |                         | statut validé<br>état définitif<br>utilisation |             | créé le<br>date de modification<br>date d'abandon            | 08/12/2012                                                                |
| GRD GRD GEG GAZ gaz<br>référence individuel<br>libellé LES VIGNES<br>calisation adresse                                                |                         | statut validé<br>état définitif<br>utilisation |             | créé le<br>date de modification<br>date d'abandon            | 08/12/2012                                                                |
| référence individuel<br>type individuel<br>libellé LES VIGNES<br>adresse                                                               |                         | état définitif                                 |             | date de modification<br>date d'abandon                       | 27/04/2017                                                                |
| type [individue]<br>libellé [LES VIGNES<br>alisation<br>adresse                                                                        |                         | utilisation                                    |             | date d'abandon                                               |                                                                           |
| libellé LES VIGNES                                                                                                    |                         |                                                |             |                                                              |                                                                           |
| adresse                                                                                                    |                         |                                                |             |                                                              |                                                                           |
| adresse                                                                                                    |                         |                                                |             |                                                              |                                                                           |
|                                                                                                    |                         |                                                |             | 1                                                            |                                                                           |
| complément                                                                                                    |                         |                                                |             |                                                              |                                                                           |
| ments techniques contrats et affaires                                                                                                  |                         |                                                |             |                                                              |                                                                           |
| s                                                                                                    |                         |                                                |             |                                                              |                                                                           |
| référence activité                                                                                                    | consommation/production | date de 1ère mise en servi                     | ice état    | coupé                                                        | niveau de tension                                                         |
| gaz                                                                                                    | consommation            | 12/12/1912                                     | en service  | e non                                                        |                                                                           |
|                                                                                                    |                         |                                                |             |                                                              |                                                                           |
| référence activité                                                                                                    | mise en service         | état                                           | date d'état | puissance limite                                             | commerciale                                                               |
| 4859 gaz                                                                                                    |                         | en service                                     | 01/01/1900  | paro sanco annio                                             |                                                                           |
| <u>4859</u> gaz                                                                                                    |                         | en service                                     | 01/01/1900  |                                                              |                                                                           |

Le fournisseur pourra visualiser l'activité du PDS, sa date de 1<sup>ère</sup> mise en service, son état, s'il a été coupé (pour non-paiement) ou non et enfin son type de gaz.

# • ELEMENTS TECHNIQUES

### **ONGLET GENERALITES**

| affaires                                                                                                    | dépos                                                                                                    | r                                         |                                                                     |                     |                                                   |                                                                                                    |                                                                         | en                    | 16 |
|----------------------------------------------------------------------------------------------------|----------------------------------------------------------------------------------------------------|-------------------------------------------|---------------------------------------------------------------------|---------------------|---------------------------------------------------|----------------------------------------------------------------------------------------------------|-------------------------------------------------------------------------|-----------------------|----|
|                                                                                                    |                                                                                                    |                                           |                                                                     |                     |                                                   |                                                                                                    | accu                                                                    | eil   info   log   ai | de |
|                                                                                                    |                                                                                                    |                                           |                                                                     |                     |                                                   | CONSUL                                                                                                    | TATION                                                                  |                       | G  |
| ther PDS > dossie                                                                                                    | er EDL > PDS                                                                                                    | gaz                                       |                                                                     |                     |                                                   | Gombion                                                                                                    | JAIN                                                                    |                       |    |
| GRD                                                                                                    | GRD GEG G                                                                                                    | AZ gaz                                    |                                                                     | état                | en service                                        |                                                                                                    | créé le                                                                 | 08/12/2012            | 2  |
| référence                                                                                                    |                                                                                                    |                                           |                                                                     | sous-état           | actif                                             | da                                                                                                    | e de modification                                                       | 23/06/2017            |    |
| nature PDS                                                                                                    | consommat                                                                                                    | on                                        | 1                                                                   | coupé               |                                                   | date de 1èr                                                                                                    | e mise en service                                                       | 12/12/1912            |    |
|                                                                                                    |                                                                                                    |                                           | <u>.</u>                                                            | date d'état         | 04/04/2011                                        |                                                                                                    | date d'abandon                                                          |                       |    |
|                                                                                                    | la seconda seconda s |                                           |                                                                     |                     |                                                   |                                                                                                    | 1                                                                       | 1                     |    |
| adresse                                                                                                    | LES VIGNES                                                                                                    |                                           | I Develop COPE                                                      | ION E I see de dese |                                                   |                                                                                                    |                                                                         |                       |    |
| complément                                                                                                    | 101                                                                                                    |                                           |                                                                     |                     |                                                   |                                                                                                    |                                                                         |                       |    |
| lités <b>relèves</b><br>prochaine relève                                                                                                    | consommati<br>26/06/2017                                                                                                    | ins mensuelle                             | s                                                                   |                     |                                                   |                                                                                                    |                                                                         |                       |    |
| lités relèves prochaine relève                                                                                                    | consommati<br>26/06/2017<br>DS                                                                                                    | ns mensuelle                              | is                                                                  |                     |                                                   |                                                                                                    |                                                                         |                       |    |
| lités relèves<br>prochaine relève<br>Is rattachés au P<br>référence  ><br>000328                                                                                             | consommati<br>26/06/2017<br>DS                                                                                                    | ns mensuelle                              | catégorie                                                           |                     | usage                                             | date pos                                                                                                    | ie 📂                                                                    | date dépose           | ~  |
| lités relèves<br>prochaine relève<br>Is rattachés au P<br>référence<br>000338<br>3007                                                                                        | consommati<br>26/06/2017<br>DS                                                                                                    | ons mensuelle                             | catégorie<br>compteur gaz<br>enregistreur                           |                     | usage Jer<br>volume gaz                           | date po<br>04/04/20<br>07/04/20                                                                                                    | e)-<br>11 08:00<br>16 13:11                                             | date dépose j         | ~  |
| lités relèves<br>prochaine relève<br>els rattachés au P<br><u>référence</u><br><u>000338</u><br>3007<br>tions techniques<br>niveau d<br>débi<br>niveau de com<br>conso. annu | type de gaz<br>te pression<br>t maximum<br>sommation<br>uelle de réf.                                                                                                    | gaz naturel<br>19 mbar<br>100) r<br>forte | s<br>catégorie J-<br>compteur gaz<br>enregistreur<br>n3/h<br>986 93 | E KWh               | usage<br>volume gaz<br>compteur ac<br>r<br>date d | date por<br>04/04/20<br>07/04/20<br>cessible / emplaceme<br>elève acc. / mode relè<br>rythme de relève GF<br>type de distributi<br>iagnostic inst. intérieu | e   11 08:00<br>16 13:11<br>ent   chaufferi<br>ve       chaufferi<br>ve | date dépose )<br>ie   | ]  |

### **ONGLET RELEVES**

| edi affaires           | déposer                  |                      |                     |                           | e                                   | enet                |
|------------------------|--------------------------|----------------------|---------------------|---------------------------|-------------------------------------|---------------------|
|                        |                          |                      |                     |                           | accueil   info                      | log   aide   quitte |
|                        |                          |                      |                     | CONSULTA                  | TION P                              | DS GA               |
| echercher PDS > doss   | er EDL > PDS gaz         |                      |                     |                           |                                     |                     |
| GRD<br>référence       | GRD GEG GAZ gaz          | état<br>sous-état    | en service<br>actif | date de m                 | créé le 08/1;<br>nodification 23/00 | 2/2012<br>6/2017    |
| nature PDS             | consommation             | coupé<br>date d'état | 04/04/2011          | date de 1ère mise<br>date | en service 12/1:<br>d'abandon       | 2/1912              |
| adresse<br>complément  | 101                      |                      |                     |                           |                                     |                     |
| énéralités relèves     | consommations mensuelles |                      |                     |                           |                                     |                     |
| ste des configurations | matériel                 |                      |                     |                           |                                     |                     |
| configurations         | matériel successives     | date                 | de début            | date de fin               | statut                              | sélection           |
| CM Gaz Base s          | aisonnalisée             | 04/04                | /2011-00:00         |                           |                                     | ۲                   |
| → <u>visualiser r</u>  | elèves                   |                      |                     |                           |                                     |                     |
|                        |                          |                      |                     |                           |                                     |                     |
| retour                 |                          |                      |                     |                           |                                     |                     |

Le fournisseur peut cliquer sur le lien « visualiser relèves » après avoir sélectionné la ligne correspondant à l'installation technique à analyser, pour voir apparaître cet écran avec la liste des relèves. Les relèves suivantes sont alors visibles :

- La dernière relève réelle quel que soit le fournisseur titulaire du contrat
- Les relèves correspondant à la période où le fournisseur connecté est titulaire du contrat

#### **ONGLET CONSOMMATIONS MENSUELLES**

Les consommations mensuelles représentent le niveau moyen de consommation mois par mois, actualisé de manière glissante lors de l'ajout de relèves réelles dans le SI du GRD.

### BRANCHEMENT

| edi affaires                                                                                                   | déposer                                                                     | enet<br>accueil   info   log   aide   quitter                                              |
|----------------------------------------------------------------------------------------------------|-----------------------------------------------------------------------------|--------------------------------------------------------------------------------------------|
|                                                                                                    |                                                                             | CONSULTATION BRANCHEMENT GAZ                                                               |
| rechercher PDS > dossier ED<br>GRD<br>référence<br>état<br>consommation/production<br>hors service sur coupure | C> branchement gaz<br>GRD GEG GAZ gaz<br>4859<br>en service<br>consommation | date prévisionnelle de mise en service date de 1ère mise en service date d'état 01/01/1900 |
| généralités                                                                                                    |                                                                             |                                                                                            |
| adresse<br>complément                                                                                          |                                                                             |                                                                                            |
| type de<br>niveau de pression de distribut<br>calibre canalisat<br>débit maxim                                 | gaz naturel<br>ion 21 mbar<br>ion<br>um0 m3/h                               | emplacement point de courbure<br>type de branchement<br>modèle de coffret<br>numéro réseau |

# • CONTRATS

La gestion des contrats d'acheminement souscrit à une adresse, est accessible depuis l'onglet "contrats et affaires" du dossier de l'EDL consulté.

| edl       | affair        | es (       | léposer         |                 |                       |                       |             |               | e                    | net            |
|-----------|---------------|------------|-----------------|-----------------|-----------------------|-----------------------|-------------|---------------|----------------------|----------------|
|           |               |            |                 |                 |                       |                       |             |               | accueil   info   log | aide   quitter |
|           |               |            |                 |                 |                       |                       |             |               | DOSSIE               | R EDL          |
| recherch  | ner PDS > dos | sier EDL   |                 |                 |                       |                       |             |               |                      |                |
|           | GR            | D GRD G    | EG GAZ gaz      |                 | statut                | validé                |             | créé          | le 08/12/2012        |                |
|           | référenc      | e          |                 |                 | état                  | définitif             | date        | de modificati | on 27/04/2017        |                |
|           | typ           | e individ  | uel             |                 | utilisation           |                       | -           | date d'aband  | on 📃                 |                |
|           | libell        | é LES VI   | GNES            |                 |                       |                       |             |               |                      |                |
| localisa  | ation         |            |                 |                 |                       |                       |             |               |                      |                |
|           | adress        | e LES VI   | GNES / T        |                 |                       | <b>.</b>              |             |               |                      |                |
|           | complémen     | nt 101     |                 |                 |                       |                       |             |               |                      |                |
| élément   | ts techniques | contrats   | et affaires     |                 |                       |                       |             |               |                      |                |
| liste des | contrats      |            | -               |                 |                       |                       | 4-4-41-41-  | 20            |                      |                |
|           | 440435        | detivite a | accès naz +     |                 | t3                    | 11L )×                | 13/06/2016  | 1.)**<br>1    | actif                |                |
| liste des | → mise en se  | rvice      | doord gaz */    |                 |                       |                       | 10/00/2010  | , <u> </u>    | uon                  |                |
|           | référence 🔻   | activité 🕨 | offre produit 🕨 | type 🕨          | s/type 🕨              | libellé 🛌             | date statut | statut        | demandeur 🕨          |                |
|           | <u>506593</u> | gaz        | accès gaz +     | intervention co | reprise - souscriptio | or GG Mutation sans C | 17/06/2016  | terminé       |                      |                |
| 1         | retour        |            |                 |                 |                       |                       |             |               |                      |                |

### **ONGLET GENERALITES**

| edi affaires déposer                                                                                                    |                                               | <b>Onet</b>                                                                   |
|----------------------------------------------------------------------------------------------------|-----------------------------------------------|-------------------------------------------------------------------------------|
| rechercher PDS > dossier EDL > contrat                                                                                         |                                               |                                                                               |
| GRD GRD GEG GAZ gaz<br>référence GRD - Accès au réseau<br>EDL LES VIGNES / 7<br>titulaire                                      | Gaz +                                         | créé le 03/06/2016<br>statut actif<br>modifié le 20/06/2017<br>cessé le       |
| généralités paramètres interventions occupant court<br>payeur<br>adresse factures                                              |                                               |                                                                               |
| mode de palement prélèvement<br>délai de palement 15 jours sans escomp<br>type de terme à échoir<br>rythme R mensuel / F mensu | responsab<br>segment ac<br>date d'entrée dans | Ve d'équilibre profil P016 client MM,JJ ou MJ 58% P<br>cheminement 13/06/2016 |
| bordereau Mémoire                                                                                                    |                                               |                                                                               |

### **ONGLET PARAMETRES**

| généralités paramètr              | es interventions occupant courbe          |              |            |       |  |  |  |
|-----------------------------------|-------------------------------------------|--------------|------------|-------|--|--|--|
| service<br>usage<br>statu<br>débu | T3 professionnel t actif t 13/06/2016 fin | observations |            | Ĵ     |  |  |  |
| historique des services           | souscrits                                 |              |            |       |  |  |  |
| sélection                         | service >                                 | statut 🔺     | début      | fin 🕨 |  |  |  |
| ۲                                 | <u>T3</u>                                 | actif        | 13/06/2016 |       |  |  |  |
| liste des services sous           | crits optionnels                          |              |            |       |  |  |  |
| service >                         | 5                                         | statut 🛆     | début      | fin 🕨 |  |  |  |
| location com                      | pteur gaz a                               | actif        | 13/06/2016 |       |  |  |  |
|                                   |                                           |              |            |       |  |  |  |
| modifier service retour           |                                           |              |            |       |  |  |  |

### **ONGLET INTERVENTIONS**

Cet onglet présente la liste des interventions demandées dans le cadre de ce contrat.

| général                 | généralités paramètres interventions occupant courbe |                 |                        |            |          |                                    |                       |  |  |
|-------------------------|------------------------------------------------------|-----------------|------------------------|------------|----------|------------------------------------|-----------------------|--|--|
| liste des interventions |                                                      |                 |                        |            |          |                                    |                       |  |  |
|                         | référence 🔛                                          | type 🕨          | sous-type 🕨            | activité > | statut 🕨 | responsable 🕨                      | date programmation >> |  |  |
|                         | <u>506593</u>                                        | intervention co | reprise - souscription | gaz        | terminé  | DEPAR CLIENTS COLONNES CONDUITES N |                       |  |  |
|                         |                                                      |                 |                        |            |          |                                    |                       |  |  |
|                         | retour                                               |                 |                        |            |          |                                    |                       |  |  |

### **ONGLET OCCUPANT**

Cet onglet présente les informations sur l'occupant du PDS.

### • **A**FFAIRES

Une affaire est une interaction ponctuelle avec le GRD, correspondant à une demande à propos du contrat, d'une réclamation, d'une demande diverse, etc.

Il existe deux grandes familles d'affaire :

- les interventions avec action sur l'installation, où l'on a, à minima, une relève du compteur
- les affaires simples telles que les demandes diverses ou les réclamations

La gestion des affaires est accessible depuis l'onglet "contrats et affaires" du dossier de l'EDL consulté.

Pour chaque affaire, le détail des actions réalisées est affiché au travers des différents onglets consultables par le fournisseur :

- généralités
- programmation
- prestations
- compte-rendu
- relève
- actions

| edi affaires                                    | déposer                     |                    |                     |                     |               |                                       |
|-------------------------------------------------|-----------------------------|--------------------|---------------------|---------------------|---------------|---------------------------------------|
|                                                 |                             | COM                | <b>USUITA</b>       |                     | FFAIRE D      | <b>VINTERVENTION</b>                  |
| rechercher PDS > dossi                          | er EDL > demande interventi | ən                 |                     | A BALLA             |               |                                       |
| GRD GRD GEG                                     | GAZ gaz                     | demandeur [        |                     |                     | statut        | terminé                               |
| référence                                       |                             | EDL                |                     |                     | date création | 03/06/2016                            |
| type intervention                               | contrat                     | responsable        |                     |                     | date modif.   | 17/06/2016                            |
| sous-type reprise - so                          | uscription                  | secteur            |                     |                     | date fin      | 17/06/2016                            |
| activité gaz                                    |                             | libellé            |                     |                     |               |                                       |
| généralités programm<br>informations techniques | ation prestations comp      | te-rendu relève ac | ctions              |                     | 1             |                                       |
| état                                            | en service                  | _                  | type de gaz gaz     | z naturel           | configuratio  | on matérielle CM Gaz Base saisonnalis |
| sous-etat                                       |                             | niveau             | i de pression [19]  | mbar                |               |                                       |
| tetè'h etch                                     | 04/04/2011                  | dei nivoou do co   | on maximum          | 100 mon             |               |                                       |
| emplacement compteur                            | chaufferie                  |                    | nuelle de réf       | 026 026 kWh         |               |                                       |
| mode de relève                                  |                             | type d             | e distribution indi | ividuel             |               |                                       |
|                                                 |                             |                    | at conformité CC    | 2 - inst domestique |               |                                       |
|                                                 |                             | certifi            | icat présenté 🔽     |                     |               |                                       |
|                                                 |                             |                    |                     |                     |               |                                       |
| informations service sou                        | Iscrit                      |                    |                     | 23.23               | P             |                                       |
| offre prod                                      | uit GRD - Accès au réseau   | Gaz +              |                     | statut              | actif         |                                       |
| Servi                                           | Ce 13                       |                    |                     | en date du          | 17/06/2016    |                                       |
| date d'ener souhait                             | ee 13/00/2010               |                    |                     | provisoire          | non           |                                       |
|                                                 |                             |                    |                     |                     |               |                                       |
| retour                                          |                             |                    |                     |                     |               |                                       |

# . PROCESSUS DE GESTION DE CONTRAT

# • **REMARQUE PRELIMINAIRE**

Dans tous les assistants de gestion de contrat, il est impératif de passer sur les onglets dans l'ordre de gauche à droite, et de saisir tous les champs obligatoires. Le fournisseur peut utiliser les chevrons rouges en bas à droite de chaque page de l'assistant pour qu'efluid.net lui détermine automatiquement la prochaine étape.

efluid.net se charge d'effectuer les contrôles en temps réel sur la cinématique du processus contrat en cours de saisie.

## • DEMANDES EXPRESS

Toutes les demandes à faire en express doivent être accompagnées d'un mail à l'adresse : <u>Relation-GRD-F-GAZ@greenalp.fr</u>, en précisant le n° de l'affaire de référence et le PDS.

# • DEMANDES SANS PDS

Les demandes sans PDS (chantier ou provisoire) sont à faire exclusivement par mail à l'adresse générique suivante : <u>Relation-GRD-F-GAZ@greenalp.fr</u>

## • **PROCESSUS DE CHANGEMENT DE FOURNISSEUR**

Important :

- L'intervention de changement de fournisseur peut être demandée lorsque l'occupant du PDS ne change pas. Si l'occupant change, il faut faire une demande de Mise en Service.
- Dans le cas d'un changement de fournisseur avec modification de service souscrit et/ou de tarif le fournisseur devra effectuer 2 demandes distinctes : 1 demande de changement de FR puis, une fois cette demande soldée, 1 demande de modification de service.

Pour pouvoir effectuer cette opération, le fournisseur devra,

- 1- Rechercher le PDS concerné dans l'écran de recherche EDL accessible depuis la page d'accueil par le bouton « edl »:
- 2- Remplir les informations sur son mandat / contrat :

| her PDS                                        | RE                                                                                                    | CHERCHE |
|------------------------------------------------|----------------------------------------------------------------------------------------------------|---------|
| contrat unique conclu                          | mandat      aucun                                                                                                    |         |
| référence contrat unique conclu avec le client | 12345A                                                                                                    |         |
| date de signature du contrat ou du mandat      | 01/01/2015                                                                                                    |         |
| 9                                              | La saisie du numéro de contrat et de sa date de signature sont obligatoires et attestent<br>que l'utilisateur du point de service ci-dessus vous a mandaté pour réaliser une<br>transaction et (ou) obtenir des informations concernant son activité. La communication<br>à des tiers d'informations visées par l'article 20 de la loi 2000-108 du 10 février 2000 | ^       |
|                                                | modifiée peut porter atteinte aux règles de concurrence libre et loyale et de non-                                                                                                    | ~       |

Pour faire sa demande, le fournisseur doit :

- cocher « contrat unique conclu »
- renseigner la date et la référence de ce dernier
- cliquer sur valider

Une fois ces attributs obligatoires renseignés, le fournisseur visualise l'écran du dossier EDL correspondant à la référence saisie.

A partir de l'onglet « contrats et affaires », le fournisseur peut sélectionner le type de demande qu'il souhaite faire : ici un « changement de fournisseur » :

|                         | ~ ~ ~                                                                     |            |              |           |               |                |                     |                    |
|-------------------------|---------------------------------------------------------------------------|------------|--------------|-----------|---------------|----------------|---------------------|--------------------|
| edl affaires            | déposer                                                                   |            |              |           |               |                | e                   | net                |
|                         |                                                                           |            |              |           |               |                | accueil   info   lo | o I aide I quitter |
|                         |                                                                           |            |              |           |               | 1              |                     |                    |
| rechercher PDS > dossie | er EDL                                                                    |            |              |           |               |                | 7000m               |                    |
| GRD                     | GRD GEG GAZ gaz                                                           |            | statut       | validé    |               | créé l         | e 08/12/2012        |                    |
| référence               |                                                                           |            | état         | définitif | date          | de modificatio | n 03/06/2015        |                    |
| type                    | individuel                                                                |            | utilisation  |           |               | date d'abando  | n 📃                 |                    |
| libellé                 | centre acc municipal                                                      |            |              |           |               |                |                     |                    |
| localisation            | r                                                                         |            |              |           |               |                |                     |                    |
| adresse                 |                                                                           |            |              |           |               |                |                     |                    |
| comprement              |                                                                           |            |              |           |               |                |                     |                    |
| éléments techniques c   | contrats et affaires                                                      |            |              |           |               |                |                     |                    |
| liste des contrats      |                                                                           |            |              |           |               |                |                     |                    |
| référence ac            | uvité 🔌 offre produit 🔌                                                   |            | service sous | crit 🖂    | date d'effe   | t⊳             | statut 🛦            |                    |
|                         |                                                                           |            | l.           |           |               |                |                     |                    |
| → <u>changement c</u>   | $\stackrel{\text{de fournisseur}}{\mapsto} \stackrel{\text{mise e}}{\to}$ | In service |              |           |               |                |                     |                    |
| liste des affaires +    |                                                                           |            |              |           |               |                |                     |                    |
| reterence ac            | tivite - entre produit >                                                  | type >     | sлуре »      |           | date statut v | statut         | demandeur           |                    |
|                         |                                                                           |            |              |           |               | A              |                     |                    |
|                         |                                                                           |            |              |           |               |                |                     |                    |
| retour                  |                                                                           |            |              |           |               |                |                     |                    |

En cliquant sur le lien de traitement souhaité, le fournisseur accède à la souscription de son contrat d'acheminement.

### **ONGLET OFFRE PRODUIT**

| edi af                                            | faires déposer         | abonnements             | mes suivis  | mes échanges | menu  |     | <b>Onet</b>                           |
|---------------------------------------------------|------------------------|-------------------------|-------------|--------------|-------|-----|---------------------------------------|
|                                                   |                        |                         |             |              |       |     | accueil   info   log   aide   quitter |
|                                                   |                        |                         |             |              |       |     | <b>CREATION CONTRAT GAZ</b>           |
| rechercher PDS > c                                | lossier EDL            |                         |             |              |       |     |                                       |
| GRD                                               |                        |                         |             |              |       |     |                                       |
| EDL                                               |                        |                         |             |              |       |     |                                       |
| titulaire                                         |                        |                         |             |              |       |     |                                       |
| offre produit                                     |                        |                         |             |              |       |     |                                       |
| offre produit PDS<br>chax de l'offre<br>sélection | S et service paramètre | es <b>  retêve ]</b> îr | ntervention | validation   | activ | ité |                                       |
| 0                                                 | GRD - Accès au rése    | au Gaz                  |             |              | gaz   |     |                                       |
| 0     0     0                                     | GRD - Accès au rése    | au Gaz +                |             |              | gaz   |     |                                       |
| annuler                                           |                        |                         |             |              |       |     | »                                     |

Cet onglet n'est accessible que pour des souscriptions de contrat d'activité gaz.

Il est ici demandé à l'opérateur de sélectionner l'offre produit correspondant à sa demande, puis en passant à l'étape suivante en cliquant sur le chevron  $\rightarrow$  ou sur l'onglet « PDS et Service » Pour mémoire :

- GRD Accès au Réseau Gaz = segments T1 et T2
- GRD –Accès au Réseau Gaz+ = segments T3 et T4

## **ONGLET PDS ET SERVICE**

| unsauon de respace d                                                                                 | e livrais o                                                    | $\sim$                                                                                                    | type EDL individuel                                                                                  |                                             |
|----------------------------------------------------------------------------------------------------|----------------------------------------------------------------|----------------------------------------------------------------------------------------------------|----------------------------------------------------------------------------------------------------|---------------------------------------------|
| formations occupant                                                                                  |                                                                |                                                                                                    |                                                                                                    |                                             |
|                                                                                                    | occupant Opersonne physic                                      | que 💿 personne morale                                                                                                    |                                                                                                    | téléphone 04 76 69 45 05                    |
|                                                                                                    | occupant CCA                                                   | S                                                                                                    |                                                                                                    | mobile                                      |
| type                                                                                                 | d'adresse adresse en France                                    |                                                                                                    |                                                                                                    | code APE 8899B                              |
| libellé - aj                                                                                         | pt - étage centre acc municip                                  | al rdc                                                                                                    |                                                                                                    | code ciret                                  |
| entrée                                                                                               | / escalier                                                     |                                                                                                    |                                                                                                    |                                             |
| numéro - type et l                                                                                   | ibellé voie 10                                                 |                                                                                                    |                                                                                                    |                                             |
| lieu-dit - mention de d                                                                              | istribution                                                    |                                                                                                    |                                                                                                    |                                             |
| code postal -                                                                                        | commune 38000 GREN                                             | OBLE                                                                                                    |                                                                                                    |                                             |
| oix du service<br>sélection libel<br>O T1<br>O T2                                                    |                                                                |                                                                                                    | contenu<br>t1<br>t2                                                                                  |                                             |
| ormations PDS                                                                                        |                                                                |                                                                                                    |                                                                                                    |                                             |
| ormations PDS<br>état                                                                                | en service                                                     | type de gaz                                                                                                    | gaz naturel                                                                                          | configuration matérielle CM Gaz Base        |
| ormations PDS<br>état<br>sous-état                                                                   | en service<br>actif                                            | type de gaz<br>niveau de pression                                                                                                    | gaz naturel<br>300 mbar                                                                              | configuration matérielle CM Gaz Base        |
| ormations PDS<br>état<br>sous-état<br>coupé                                                          | en service<br>actif                                            | type de gaz<br>niveau de pression<br>débit maximum                                                                                                    | gaz naturel<br>300 mbar<br>25 m3/h                                                                   | configuration matérielle CM Gaz Base        |
| ormations PDS<br>état<br>sous-état<br>coupé<br>date d'état                                           | en service<br>actif<br>05/05/2011                              | type de gaz<br>niveau de pression<br>débit maximum<br>niveau de consommation                                                                             | gaz naturel<br>300 mbar<br>25 m3/h<br>consommation faible                                            | configuration matérielle CM Gaz Base        |
| ormations PDS<br>état<br>sous-état<br>coupé<br>date d'état<br>nplacement compteur                    | en service<br>actif<br>05/05/2011<br>coffret                   | type de gaz<br>niveau de pression<br>débit maximum<br>niveau de consommation<br>conso: annuelle de réf.                                                  | gaz naturel<br>300 mbar<br>25 m3/h<br>consommation faible<br>222 527 kWh                             | configuration matérielle CM Gaz Base        |
| ormations PUS<br>état<br>sous-état<br>coupé<br>date d'état<br>aplacement compteur<br>mode de relève  | en service<br>actif<br>05/05/2011<br>coffret<br>relève normale | type de gaz<br>niveau de pression<br>débit maximum<br>niveau de consommation<br>conso, annuelle de réf.<br>type de distribution                          | gaz nature!<br>300 mbar<br>25 m3/h<br>consommation faible<br>222 527 kWh<br>individue!               | configuration matérielle <u>CM Gaz Base</u> |
| formations PUS<br>état<br>sous-état<br>coupé<br>date d'état<br>mplacement compteur<br>mode de relève | en service<br>actif<br>05/05/2011<br>coffret<br>relève normale | type de gaz<br>niveau de pression<br>débit maximum<br>niveau de consommation<br>conso, annuelle de réf.<br>type de distribution<br>certificat conformité | gaz nature!<br>300 mbar<br>25 m3/h<br>consommation faible<br>222 527 kWh<br>individue!<br>non soumis | configuration matérielle <u>CM Gaz Base</u> |

Le choix du service, l'utilisation de l'EDL, ainsi que l'occupant sont obligatoires. L'occupant est automatiquement initialisé. Merci de compléter les coordonnées téléphoniques de l'occupant. Ces données seront nécessaires pour contacter le client dans le cadre d'une intervention technique.

Une fois les informations saisies, le fournisseur passe à l'étape suivante en cliquant sur le chevron ou sur l'onglet « paramètres »

### **ONGLET PARAMETRES**

| offre produit PDS et service paramètres relève interver | tion validation                                                       |     |
|---------------------------------------------------------|-----------------------------------------------------------------------|-----|
| paramétrage du service choisi                           | $\frown$                                                              |     |
| service T2<br>usage professionnel V                     | observations<br>Nouvelle CAR = 225 000<br>Nouvelle Part Hiver = 0,081 |     |
| annuler                                                 | · · · · · · · · · · · · · · · · · · ·                                 | « » |

Le fournisseur saisie les informations suivantes :

- Usage
- Responsable d'équilibre : correspond à « l'expéditeur distribution » : champ initialisé par le portail, à ne pas modifier
- Observations : en cas de modification de la CAR et/ou de la part hiver le fournisseur indique les nouvelles valeurs dans le champ « observations ».

Une fois les informations saisies, le fournisseur passe à l'étape suivante en cliquant sur le chevron ou sur l'onglet « relève »

### **ONGLET RELEVE**

Pour les T1 et les T2, Efluid.net propose de saisir une autorelève ou de demander une estimation.

# Nous rappelons aux fournisseurs que dans le cas de MES, une relève réelle doit être indiquée. Il ne faut donc pas demander d'estimation

### AUTORELEVE

Le fournisseur saisit les index réels qu'il obtient auprès de son client.

| offre pro | duit PDS et service   | paramètres | relève intervention | validation |       |              |                                |                                    |                 |        |          |
|-----------|-----------------------|------------|---------------------|------------|-------|--------------|--------------------------------|------------------------------------|-----------------|--------|----------|
| date      | autorelève 19/07/201  |            |                     |            |       | relevé spéci | estimatio<br>ial ou autre inte | on index demand<br>rvention demand | lée 🗌<br>lée 🗌  |        |          |
| compte    | ur gaz 110003258      |            |                     |            |       |              |                                |                                    |                 |        |          |
| volume    | gaz                   |            |                     |            |       |              |                                |                                    |                 |        | <u> </u> |
|           | cadran                |            |                     |            | unité | nb chif.     | coef lecture                   | relève préc.                       | relève courante | $\sim$ | c.nég    |
|           | index vol gaz brut TH |            |                     |            | m3    | 6            | 1                              | 66382                              | 67000           |        |          |
|           |                       |            |                     |            |       |              |                                |                                    |                 |        |          |
|           | annuler               |            |                     |            |       |              |                                |                                    |                 |        | « »      |

Le fournisseur doit renseigner la date de l'autorelève ainsi que l'index courant de cette dernière. L'onglet intervention ne sera alors pas affiché par appel de l'étape suivante.

#### **ESTIMATION INDEX DEMANDEE**

Lorsque le fournisseur souhaite demander au GRD de procéder à une estimation à la date d'effet (cas d'obtention impossible d'index réels), mais sans transmettre d'autorelève, alors il cochera la case « estimation index demandée ».

| offre produit PDS et service paramètres relève intervention validation |                                                                              |
|------------------------------------------------------------------------|------------------------------------------------------------------------------|
| date autorelève                                                        | estimation index demandee 🔽<br>relevé spécial ou autre intervention demandes |
|                                                                        |                                                                              |
| annuler                                                                | « »                                                                          |

L'onglet intervention ne sera pas accessible par appel de l'étape suivante, et on passera directement à l'onglet validation.

**R**ELEVE SPECIALE OU AUTRE INTERVENTION DEMANDEE

Si fournisseur souhaite demander une relève ou une intervention même si efluid.net a détecté qu'une intervention n'était pas nécessaire, il coche la case « relevé spécial ou autre intervention demandée »

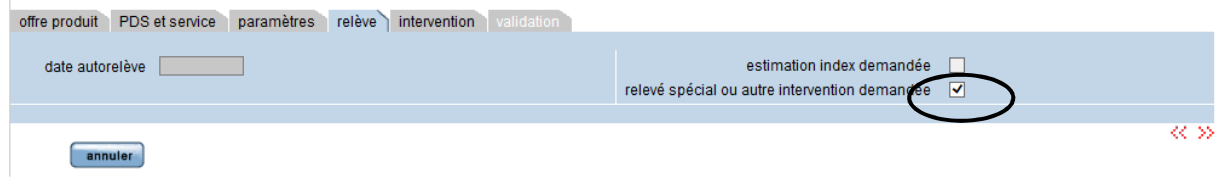

L'onglet intervention sera affiché par appel de l'étape suivante.

### **ONGLET INTERVENTION**

|                       |                      |                  |                               |                  | CREAT                 | ON         | CONTR            | AT G |
|-----------------------|----------------------|------------------|-------------------------------|------------------|-----------------------|------------|------------------|------|
| rechercher PDS > do   | issier EDL           |                  |                               |                  |                       | CALENCE.   |                  |      |
| GRD                   | GRD GEG GAZ gaz      |                  |                               |                  |                       |            |                  |      |
| EDL                   |                      |                  |                               |                  |                       |            |                  |      |
| titulaire             |                      |                  |                               |                  |                       |            |                  |      |
| offre produit         | gaz GRI              | ) - Accès au rés | eau Gaz                       |                  |                       |            |                  |      |
| -                     |                      |                  | Lange Contraction             |                  |                       |            |                  |      |
| offre produit PDS     | et service parametre | s releve in      | tervention validation         |                  |                       |            |                  |      |
|                       | état en service      | Y                |                               |                  |                       |            |                  |      |
| mode de               | relève relève normal | e                |                               |                  |                       |            |                  |      |
| emplacement co        | mpteur coffret       |                  |                               |                  |                       |            |                  |      |
|                       | Apress. (seemen      |                  |                               |                  |                       |            |                  |      |
| configuration en plac | ce                   |                  |                               | configuration de | mandée                |            |                  |      |
| structure             | horosaisonnière Bas  | e saisonnalisée  | e gaz                         | struc            | ture horosaisonnière  | Base saiso | nnalisée gaz     |      |
|                       |                      |                  |                               |                  |                       |            |                  |      |
| modalité d'interventi | on                   |                  |                               |                  |                       |            |                  |      |
| nature in             | tervention Demande   | portail gaz      |                               |                  |                       |            |                  |      |
| présence nécessaire   | e du client 🔃        |                  |                               |                  |                       |            |                  |      |
| date                  | e planifiée          | de               | à                             |                  |                       |            |                  |      |
|                       | Pressing 1           |                  |                               |                  |                       |            |                  |      |
| contact               |                      |                  |                               |                  |                       |            |                  |      |
| intitul               | é Mile 💙             |                  | prévenir avant intervention   |                  | nom contact fou       | rnisseur   | M GEG            |      |
| nom conta             | ct CCAS              |                  | délai pour prévenir le client | minutes          | téléphone contact fou | rnisseur   | 01 02 03 04 05 × |      |
| complémer             | at 🗌                 |                  |                               |                  |                       |            |                  |      |
| téléphon              | e 04 76 69 45 05     |                  |                               |                  |                       |            |                  |      |
|                       |                      |                  |                               |                  |                       |            |                  |      |
|                       |                      |                  |                               |                  |                       |            |                  |      |

Dans le pavé « Modalité d'intervention » : Ne vous préoccupez pas de la nature d'intervention renseignée et ne planifiez pas d'intervention. Notre service technique fera le nécessaire.

**IMPORTANT** : Dans le bas de cet onglet, **il est impératif de saisir l'intégralité des coordonnées personnelles du demandeur**, afin que pour toute demande du gestionnaire clientèle GRD, le contact soit le plus efficace possible pour une meilleure gestion de l'affaire. Attention, dans le cas contraire et en l'absence des coordonnées, le GRD sera susceptible de refuser la demande.

Cliquez sur l'onglet suivant « validation ». Vous aurez alors le message d'avertissement suivant : « *La modalité d'intervention n'est pas renseignée, vous n'avez pas fait de planification »* Valider, en cliquant sur le bouton « OUI ».

| rechercher PDS > dossier EDL                                                                                                    | CREATION CONTRAT GAZ                                                                                                    |
|----------------------------------------------------------------------------------------------------|----------------------------------------------------------------------------------------------------|
| L'avertissement suivant a été détecté :<br>> la modalité d'intervention n'est pas renseignée, vous n'avez pas fait de planif                                                                                                    | fication                                                                                                    |
| GRD GRD GEG GAZ gaz<br>EDL<br>titulaire<br>offre produit gaz GRD - Accès au réseau Gaz                                                                                                    |                                                                                                    |
| offre produit PDS et service paramètres relève intervention valid<br>état en service<br>mode de relève relève normale<br>emplacement compteur coffret<br>configuration en place<br>structure horosaisonnière Base saisonnalisée gaz<br>modalité d'intervention<br>nature intervention Demande portail gaz<br>présence nécessaire du client | a efluid.net 12.21.100 - session 1 dialogue de page W                                                                                     |
| date planifiée de à ↔                                                                                                    | réserver                                                                                                    |
| intitulé Mile V prévenir avant<br>nom contact CCAS délai pour prév<br>complément 4<br>téléphone 04 76 69 45 05                                                                                                    | Intervention     nom contact fournisseur     M GEG       venir le client     minutes     téléphone contact fournisseur     01 02 03 04 05 |
| annuler                                                                                                    | « »                                                                                                    |

### **ONGLET VALIDATION**

Cette page est le récapitulatif du contrat souscrit, le fournisseur devra cliquer sur le bouton « enregistrer » pour valider la création du contrat et confirmer l'enregistrement de sa demande.

| edl affaires                | déposer                                     |                     |                                                       | enet                              |
|-----------------------------|---------------------------------------------|---------------------|-------------------------------------------------------|-----------------------------------|
|                             |                                             |                     |                                                       | acqueil Linfe Lleg Laide Lauitter |
|                             |                                             |                     | ODEATION                                              |                                   |
| racharchar PDS > dassiar E  | DI                                          |                     | CREATION                                              | CONTRAL GAZ                       |
|                             |                                             |                     |                                                       |                                   |
|                             | EG GAZ gaz                                  |                     |                                                       |                                   |
| titulaire                   |                                             |                     |                                                       |                                   |
| offre produit               | GBD - Accès au réseau Gaz                   |                     |                                                       |                                   |
| Sinc product (gas           |                                             |                     |                                                       |                                   |
| offre produit PDS et servio | e paramètres relève intervention validation |                     |                                                       |                                   |
|                             |                                             |                     |                                                       |                                   |
| informations sur le service | souscrit                                    |                     |                                                       |                                   |
| service souscrit            | 12                                          | observations        | Nouvelle CAR = 225 000<br>Nouvelle Part Hiver = 0 081 | ~                                 |
| date d'effet                | 01/08/2017                                  |                     | 10                                                    | <u>_</u>                          |
| responsable d'équilibre     | SA ED ENGIE                                 |                     |                                                       |                                   |
| profil                      | P012 client 6M >=6000kWh/an                 | nom de l'occupant   |                                                       |                                   |
| conso, annuelle de réf.     | 225000                                      |                     |                                                       |                                   |
| part hiver                  | 0.081 ×                                     |                     |                                                       |                                   |
| intervention                |                                             |                     |                                                       |                                   |
| dete                        |                                             | acus hiss isteriost | ing free contractions                                 |                                   |
|                             |                                             | sous-type intervent | ion souscription                                      |                                   |
|                             |                                             | nature intervent    | Demande portail gaz                                   |                                   |
| Tendez-vous                 |                                             |                     |                                                       |                                   |
|                             |                                             |                     |                                                       | ~~                                |
| enregistrer an              | nuler                                       |                     |                                                       |                                   |

Deux champs supplémentaires sont requis à la saisie de l'opérateur :

- La consommation annuelle de référence
- La part hiver

Ces valeurs sont initialisées avec celles du contrat précédent. En cas de demande de modification, le fournisseur saisit les nouvelles valeurs, qui doivent être cohérentes avec celles indiquées à l'étape précédente dans le champ Observations. Le profil sera déterminé automatique par le système selon les règles rappelées en préambule de ce document.

À l'issue de la validation du contrat, une affaire d'intervention est créée, accessible depuis le dossier EDL et consultable par le fournisseur. Le contrat est également créé dans un statut « en cours de souscription ». Il est également consultable par le fournisseur depuis le même point d'entrée.

A réception de la demande par les gestionnaires de GreenAlp Un e-mail de confirmation sera envoyé à l'adresse générique du fournisseur.

Vous pourrez suivre l'état de votre affaire et son avancement dans « statut ».

### • **PROCESSUS DE MISE EN SERVICE**

Comme pour un changement de fournisseur, pour pouvoir effectuer cette opération, le fournisseur devra,

- 1- Rechercher le PDS concerné dans l'écran de recherche EDL accessible depuis la page d'accueil par le bouton « edl »:
- 2- Remplir les informations sur son mandat / contrat :

| har DDS                                        | R                                                                                                    | ECHERCHE |
|------------------------------------------------|----------------------------------------------------------------------------------------------------|----------|
|                                                |                                                                                                    |          |
| contrat unique conclu                          | 💌 mandat 🔿 aucun 🔾                                                                                                    |          |
| référence contrat unique conclu avec le client | 12345A                                                                                                    |          |
| date de signature du contrat ou du mandat      | 01/01/2015                                                                                                    |          |
| 0                                              | La saisie du numéro de contrat et de sa date de signature sont obligatoires et attestent<br>que l'utilisateur du point de service ci-dessus vous a mandaté pour réaliser une<br>transaction et (ou) obtenir des informations concernant son activité. La communication<br>à des tiers d'informations visées par l'article 20 de la loi 2000-108 du 10 février 2000<br>modifiée peut porter atteinte aux règles de concurrence libre et loyale et de non- |          |

Pour faire sa demande, le fournisseur doit :

- cocher « contrat unique conclu »
- renseigner la date et la référence de ce dernier
- cliquer sur valider

Une fois ces attributs obligatoires renseignés, le fournisseur visualise l'écran du dossier EDL correspondant à la référence saisie.

A partir de l'onglet « contrats et affaires », le fournisseur peut sélectionner le type de demande qu'il souhaite faire : ici une « mise en service » :

| ediana                                                   | déposer             | ]                     |          |                |                     |      |             |                        | e                    | net                |
|----------------------------------------------------------|---------------------|-----------------------|----------|----------------|---------------------|------|-------------|------------------------|----------------------|--------------------|
|                                                          |                     |                       |          |                |                     |      |             |                        | accueil   info   log | g   aide   quitter |
|                                                          |                     |                       |          |                |                     |      |             | 1                      | DOSSI                |                    |
| echercher PDS > dossi                                    | er EDL              |                       |          |                |                     |      |             |                        |                      |                    |
| GRD<br>référence                                         | GRD GEG GAZ         | gaz                   |          | statut<br>état | validé<br>définitif |      | date        | créé<br>de modificatio | le 08/12/2012        |                    |
| type                                                     | individuel          |                       |          | utilisation    |                     |      | (           | date d'abando          | on                   |                    |
| libellé                                                  | centre acc muni     | cipal                 |          |                |                     |      |             |                        |                      |                    |
| localisation                                             |                     |                       |          |                |                     | _    |             |                        |                      |                    |
| adresse                                                  |                     |                       |          |                |                     |      |             |                        |                      |                    |
| complément                                               | U                   |                       |          |                |                     |      |             |                        |                      |                    |
| éléments techniques<br>iste des contrats<br>référence au | contrats et affaire | s )<br>oduit A        |          | service sous   | crit 🛌              |      | date d'effe | t)×                    | statut 🔺             |                    |
| → <u>changement</u><br>iste des affaires +               | de fournisseur      | ⇔ <u>mise en se</u> r | rvice    |                |                     |      |             |                        |                      |                    |
| référence a                                              | ctivité 🕨 offre pr  | oduit 🛌 typ           | e 🕨 s/ty | pe 🖂           | libellé 🕨           | date | e statut 🔻  | statut                 | demandeur 🕨          |                    |
|                                                          |                     |                       |          |                |                     |      |             |                        |                      |                    |
|                                                          |                     |                       |          |                |                     |      |             |                        |                      |                    |

retour

Les étapes du processus de mise en service sont identiques à celles du changement de fournisseur. IMPORTANT :

**Il est fortement recommandé au demandeur de saisir l'intégralité des coordonnées de son client**, afin que pour toute demande du gestionnaire clientèle GRD ou du service qui sera en charge de l'intervention de mise en service, le contact soit le plus efficace possible pour une meilleure gestion de l'affaire.

Sans l'onglet « Intervention » il est impératif de saisir l'intégralité des coordonnées personnelles du demandeur, afin que pour toute demande du gestionnaire clientèle GRD, le contact soit le plus efficace possible pour une meilleure gestion de l'affaire. Attention, dans le cas contraire et en l'absence des coordonnées, le GRD sera susceptible de refuser la demande.

# • PROCESSUS DE MODIFICATION DE CONTRAT

Un fournisseur titulaire d'un contrat peut effectuer une modification de celui-ci.

Sur la page de consultation de contrat, l'opérateur sélectionne le contrat qu'il souhaite modifier en cliquant sur le lien de la référence de celui-ci.

|                                                                                                    |                                          |                                                              |                                                                                                    |                                            |                                           |                                                       |                                  | -                                              |         |
|----------------------------------------------------------------------------------------------------|------------------------------------------|--------------------------------------------------------------|----------------------------------------------------------------------------------------------------|--------------------------------------------|-------------------------------------------|-------------------------------------------------------|----------------------------------|------------------------------------------------|---------|
|                                                                                                    |                                          |                                                              |                                                                                                    |                                            |                                           |                                                       |                                  | accueil   info   lo                            | og aide |
|                                                                                                    |                                          |                                                              |                                                                                                    |                                            |                                           |                                                       |                                  | DOSSI                                          | ER      |
| cher PDS > do                                                                                                    | ssier EDL                                |                                                              |                                                                                                    |                                            |                                           |                                                       |                                  |                                                |         |
| GR                                                                                                    | D GRD G                                  | iEG GAZ gaz                                                  | ]                                                                                                    | statut                                     | validé                                    |                                                       | crée                             | é le 23/01/2015                                |         |
| référen                                                                                                    | ce                                       |                                                              |                                                                                                    | état                                       | définitif                                 | date                                                  | de modificat                     | tion 18/12/2015                                |         |
| typ                                                                                                    | e individ                                | uel                                                          |                                                                                                    | utilisation                                |                                           |                                                       | date d'aband                     | don                                            | Ē       |
| libel                                                                                                    | lé 📃                                     |                                                              | 1                                                                                                    |                                            |                                           |                                                       |                                  |                                                |         |
| ation                                                                                                    |                                          |                                                              |                                                                                                    |                                            |                                           |                                                       |                                  |                                                |         |
| adress                                                                                                    | se                                       |                                                              |                                                                                                    |                                            |                                           |                                                       |                                  |                                                |         |
| compléme                                                                                                    | nt                                       |                                                              |                                                                                                    |                                            |                                           |                                                       |                                  |                                                |         |
| 2                                                                                                    | <i>A</i>                                 |                                                              |                                                                                                    |                                            |                                           | ÷.                                                    |                                  |                                                |         |
|                                                                                                    | contrats                                 | et affaires                                                  |                                                                                                    |                                            |                                           |                                                       |                                  |                                                |         |
| nts techniques                                                                                                    |                                          | or an an o o                                                 |                                                                                                    |                                            |                                           |                                                       |                                  |                                                |         |
| nts techniques                                                                                                    |                                          | 0                                                            |                                                                                                    |                                            |                                           |                                                       |                                  |                                                |         |
| nts techniques                                                                                                    | actività                                 | offra produit                                                |                                                                                                    | convice cours                              | o rit                                     | data d'off                                            | at                               | otatut                                         |         |
| s contrats<br>référence                                                                                                | activité 🔺                               | offre produit                                                | _                                                                                                    | service sous                               | crit 🕨                                    | date d'effe                                           | et 🖂                             | statut A                                       | 8       |
| nts techniques<br>s contrats<br>référence<br><u>383661</u>                                                             | activité A                               | offre produit A<br>accès gaz +                               |                                                                                                    | service sous<br>t3                         | crit 🛌                                    | date d'effe<br>17/08/201                              | et  ><br>5                       | statut.▲<br>actif                              | 8       |
| nts techniques<br>s contrats<br>référence<br><u>383661</u><br>⊶ <u>mise en s</u>                                       | activité 🔺<br>az<br>vvice                | offre produit A<br>accès gaz +                               |                                                                                                    | service sous<br>t3                         | crit >                                    | date d'effe<br>17/08/201                              | et 💌<br>5                        | actif                                          | 8       |
| nts techniques<br>s contrats<br>référence<br><u>383661</u><br>→ mise en s<br>s affaires +                              | activité az                              | offre produit A<br>accès gaz +                               |                                                                                                    | service sous<br>t3                         | crit 🛌                                    | date d'effe<br>17/08/201                              | et 🕨<br>5                        | statut actif                                   | 2       |
| s contrats<br>référence<br><u>383661</u><br>→ mise en su<br>s affáires I+<br>référence                                 | activité<br>az<br>vice<br>activité »     | offre produit A<br>accès gaz +                               | type 🛌                                                                                                    | service sous<br>t3                         | crit 🕨                                    | date d'effe<br>17/08/201<br>date statut w             | et > 5<br>5<br>statut            | demandeur J                                    | 2       |
| ts techniques<br>s contrats<br>référence<br><u>383661</u><br>→ mise en s<br>s affaires +<br>référence<br><u>374388</u> | activité az<br>vice<br>activité p<br>gaz | offre produit<br>accès gaz +<br>offre produit<br>accès gaz + | type Jacobian Construction Construction Cons | service souse<br>13<br>s/type souscription | rrit ▶<br>Iibellé ▶<br>GG Mise en Service | date d'effe<br>17/08/201<br>date statut<br>20/08/2015 | et 5<br>5<br>statut a<br>terminé | statut actif<br>actif<br>demandeur<br>ED ENGIE | 8       |

### **MODIFICATION DE SERVICE**

Depuis l'onglet paramètres : pour modifier le service souscrit, l'opérateur clique sur le bouton « modifier service » ; efluid.net charge alors un assistant contrat de modification de contrat décrit dans les paragraphes suivants.

| rechercher PDS > dossier EDL<br>GRD GRD GRD GEG | .> contrat                  |          |              |            |             |                    |                     |
|-------------------------------------------------|-----------------------------|----------|--------------|------------|-------------|--------------------|---------------------|
| rechercher PDS > dossier EDL<br>GRD GRD GEG     | _> contrat                  |          |              |            |             | accueil   info   I | og   aide   quitter |
| rechercher PDS > dossier EDL<br>GRD GRD GEG     | _> contrat                  |          |              | CONSI      | ΙΙΤΛΤΙ      |                    | NTRAT               |
| GRD GRD GEG                                     |                             |          |              | GONG       | <b>HEAL</b> |                    |                     |
|                                                 | GAZ gaz                     |          |              | créé le    | 28/07/2015  |                    |                     |
| relefence 383001                                |                             |          |              | statut     | actif       |                    |                     |
| offre produit gaz                               | GRD - Accès au réseau Gaz + |          |              | modifié le | 20/06/2017  |                    |                     |
| EDL                                             |                             |          |              | cessé le   |             |                    |                     |
| titulaire                                       |                             |          |              |            |             |                    |                     |
| statut actif<br>début 17/0                      | essionnel                   |          | observations |            |             | 0                  |                     |
|                                                 |                             |          |              |            |             |                    |                     |
| sélection servir                                | ce 🖉                        | statut   | 6            | début      |             | fin 🛌              |                     |
| • <u>13</u>                                     |                             | actif    |              | 17/08/2015 |             |                    |                     |
| liste des consiste couporite or                 | stionnolo                   |          |              |            |             |                    |                     |
| service                                         | Juonneis                    | statut A |              | début      |             | fin 🛌              |                     |
| location compteur g                             | az                          | actif    |              | 17/08/2015 |             |                    |                     |
| location detendeur g                            | gaz                         | actif    |              | 17/08/2015 |             |                    |                     |
| $\frown$                                        |                             |          |              |            |             |                    |                     |

### **PDS** ET SERVICE

Le fournisseur doit sélectionner un service.

## **MODIFICATION CONTRAT**

| GRD GRI                                                                                         | ) GEG GA7 daz                                                                      |                                                                                                    |                                                                                                    |                          |                     |
|-------------------------------------------------------------------------------------------------|------------------------------------------------------------------------------------|----------------------------------------------------------------------------------------------------|----------------------------------------------------------------------------------------------------|--------------------------|---------------------|
|                                                                                                 | , and and gat                                                                      |                                                                                                    |                                                                                                    |                          |                     |
| titulaira                                                                                       |                                                                                    |                                                                                                    |                                                                                                    |                          |                     |
| uturane                                                                                         |                                                                                    |                                                                                                    |                                                                                                    |                          |                     |
| offre produit gaz                                                                               | GRD - Acces au re                                                                  | eseau Gaz +                                                                                                    |                                                                                                    |                          |                     |
|                                                                                                 | Steen of Contraction of Contraction of Contraction                                 | and the second second second second second second second second second second second second second second second                                         |                                                                                                    |                          |                     |
| et service   parami                                                                             | etres   releve   miervention                                                       | Validation                                                                                                    |                                                                                                    |                          |                     |
| k du service                                                                                    |                                                                                    |                                                                                                    |                                                                                                    |                          |                     |
| sélection libell                                                                                | lê -                                                                               |                                                                                                    | contenu                                                                                                    |                          |                     |
| T3                                                                                              |                                                                                    |                                                                                                    | 13                                                                                                    |                          |                     |
|                                                                                                 |                                                                                    |                                                                                                    |                                                                                                    |                          |                     |
|                                                                                                 |                                                                                    |                                                                                                    | t4                                                                                                    |                          |                     |
| O T4<br>O proxi                                                                                 | mité                                                                               |                                                                                                    | t4<br>proximité                                                                                                 |                          |                     |
| Dations PDS                                                                                     | mité                                                                               |                                                                                                    | t4<br>proximité                                                                                                 |                          |                     |
| mations PDS<br>état                                                                             | imité<br>en service                                                                | type de gaz                                                                                                    | t4<br>proximité<br>gaz naturel                                                                                  | configuration matérielle | CM Gaz Base saisonr |
| mations PDS<br>état<br>sous-état                                                                | en service                                                                         | type de gaz                                                                                                    | t4<br>proximité<br>gaz naturel<br>300 mbar                                                                      | configuration matérielle | CM Gaz Base saisonr |
| mations PDS<br>état<br>sous-état<br>coupé                                                       | en service                                                                         | type de gaz<br>niveau de pression<br>débit maximum                                                                                                    | t4<br>proximité<br>gaz naturel<br>300 mbar<br>m3/h                                                              | configuration matérielle | CM Gaz Base saisonr |
| mations PDS<br>état<br>sous-état<br>coupé<br>date d'état                                        | en service<br>actif<br>[7/08/2015                                                  | type de gaz<br>niveau de pression<br>débit maximum<br>niveau de consommation                                                                             | t4<br>proximité<br>gaz naturel<br>300 mbar<br>m3/h<br>consommation forte                                        | configuration matérielle | CM Gaz Base saisonr |
| etat<br>sous-état<br>coupé<br>date d'état<br>lacement compteur                                  | en service<br>actif<br>[7/08/2015<br>[poste de transformation                      | type de gaz<br>niveau de pression<br>débit maximum<br>niveau de consommation<br>conso. annuelle de réf.                                                  | t4<br>proximité<br>gaz naturel<br>300 mbar<br>m3/h<br>consommation forte<br>38 495 kWh                          | configuration matérielle | CM Gaz Base saisonr |
| etat<br>sous-état<br>coupé<br>date d'état<br>acement compteur<br>mode de relève                 | en service<br>actif<br>[17/08/2015<br>[poste de transformation]<br>[relève normale | type de gaz<br>niveau de pression<br>débit maximum<br>niveau de consommation<br>conso. annuelle de réf.                                                  | t4<br>proximité<br>gaz naturel<br>300 mbar<br>m3/h<br>consommation forte<br>38 495 kWh<br>individuel            | configuration matérielle | CM Gaz Base saisonr |
| mations PDS<br>état<br>sous-état<br>coupé<br>date d'état<br>lacement compteur<br>mode de relève | en service<br>actif<br>17/08/2015<br>poste de transformation<br>relève normale     | type de gaz<br>niveau de pression<br>débit maximum<br>niveau de consommation<br>conso. annuelle de réf.<br>type de distribution                          | t4<br>proximité<br>gaz naturel<br>300 mbar<br>m3/h<br>consommation forte<br>38 495 kWh<br>individuel            | configuration matérielle | CM Gaz Base saisonr |
| mations PDS<br>état<br>sous-état<br>coupé<br>date d'état<br>lacement compteur<br>mode de relève | en service<br>actif<br>17/08/2015<br>poste de transformation<br>relève normale     | type de gaz<br>niveau de pression<br>débit maximum<br>niveau de consommation<br>conso. annuelle de réf.<br>type de distribution<br>certificat conformité | t4<br>proximité<br>300 mbar<br>m3/h<br>consommation forte<br>38 495 kWh<br>individuel<br>CC2 - inst. domestique | configuration matérielle | CM Gaz Base saisonr |

#### **ONGLET PARAMETRES**

Si le service souscrit gère les notions de capacité et de distance, l'opérateur sera invité à saisir les champs correspondants – ces attributs sont obligatoires.

Dans les autres cas, seul les attributs usage, observations et responsable d'équilibre sont à renseigner.

| ONGLET | RELEVE |
|--------|--------|
|--------|--------|

| offre pro | duit PDS et service   | paramètres | relève intervention | validation |       |              |                               |                                    |                 |       |
|-----------|-----------------------|------------|---------------------|------------|-------|--------------|-------------------------------|------------------------------------|-----------------|-------|
| date      | autorelève 19/07/201  | 7          |                     |            | r     | relevé spéci | estimatio<br>al ou autre inte | on index demand<br>rvention demand | lée 🗌<br>lée 🗌  |       |
| compteu   | r gaz 110003258       |            |                     |            |       |              |                               |                                    |                 |       |
| volume    | jaz                   |            |                     |            |       |              | <b>.</b>                      |                                    |                 |       |
|           | cadran                |            |                     |            | unite | nd chit.     | coef lecture                  | releve prec.                       | releve courante | c.neg |
|           | index vol gaz brut TH |            |                     |            | m3    | 6            | 1                             | 66382                              | 67000           |       |
|           |                       |            |                     |            |       |              |                               |                                    |                 |       |
| (         | annuler               |            |                     |            |       |              |                               |                                    |                 | « »   |

Les différentes possibilités sont identiques à ce qui existe dans les processus de souscription :

- autorelève avec saisie d'index réel
- « estimation index demandée » coché
- « relevé spécial ou autre intervention demandée » coché

**ONGLETS INTERVENTION ET VALIDATION** 

Les différentes possibilités sont identiques à ce qui existe dans les processus de souscription :

### **IMPORTANT**:

**Il est fortement recommandé au demandeur de saisir l'intégralité des coordonnées de son client**, afin que pour toute demande du gestionnaire clientèle GRD ou du service qui sera en charge de l'intervention, le contact soit le plus efficace possible pour une meilleure gestion de l'affaire.

Sans l'onglet « Intervention » **il est impératif de saisir l'intégralité des coordonnées personnelles du demandeur**, afin que pour toute demande du gestionnaire clientèle GRD, le contact soit le plus efficace possible pour une meilleure gestion de l'affaire.

Après avoir renseigné obligatoirement la date d'effet souhaitée, le fournisseur peut cliquer sur le bouton « enregistrer » pour pouvoir valider la modification du contrat et enregistrer sa demande.

# • PROCESSUS DE CESSATION D'UN CONTRAT

Un opérateur titulaire d'un contrat peut également demander la cessation de celui-ci.

Depuis la page de consultation d'un contrat, l'opérateur doit sélectionner le contrat qu'il souhaite cesser en cliquant sur le lien de la référence de celui-ci. L'écran suivant est alors affiché :

| edi aff                    | aires déposer                    |                                 | enet<br>accueil   info   log   aide   quitter |
|----------------------------|----------------------------------|---------------------------------|-----------------------------------------------|
|                            |                                  | CONS                            | ULTATION CONTRAT                              |
| rechercher PDS > c         | lossier EDL > contrat            |                                 |                                               |
| GRD                        | GRD GEG GAZ gaz                  | créé le                         | 28/07/2015                                    |
| référence                  |                                  | statu                           | t actif                                       |
|                            | gaz (GRU - Acces au reseau Gaz + | modilie is                      |                                               |
| titulaire                  | THE US CHAUSSES                  | Cease in                        | •                                             |
| payeur<br>adresse factures |                                  |                                 |                                               |
| mode de paiement           | prélèvement                      | responsable d'équilibre         |                                               |
| delai de paiement          | 15 jours sans escomp             | profil P                        | 014 client MM,JJ ou MJ 39% P                  |
| rythme                     | R mensuel / F mensu              | date d'entrée dans le périmètre | 7/08/2015                                     |
| RIB                        |                                  |                                 |                                               |
| bordereau                  |                                  |                                 |                                               |
| cesser contr               | at retour                        |                                 |                                               |

Pour cesser le contrat, le fournisseur doit cliquer sur le bouton « cesser contrat » pour débuter le processus de cessation.

### **ONGLET GENERALITES**

| edl affaires dép                                                                                                    | oser                                                                                                    |          |                                           |
|----------------------------------------------------------------------------------------------------|----------------------------------------------------------------------------------------------------|----------|-------------------------------------------|
| rechercher PDS > dossier EDL > cd<br>GRD GRD GRG GAZ<br>EDL<br>titulaire<br>offre produit gaz<br>généralités relève intervention                                                                                                    | gaz<br>DBLE<br>GRD - Accès au réseau Gaz<br>validation                                                                                                    | C        | ESSATION CONTRAT                          |
| type cessation<br>motif cessation<br>informations occupant<br>occupant<br>occupant<br>type d'adresse<br>libellé - appt - étage<br>entrée / escalier<br>numéro - type et libellé voie<br>lieu-dit - mention de distribution<br>code postal - commune | déménagement<br>concurrence<br>incendie<br>coupure pour impayés<br>coupure pour liquidation<br>décès<br>cessation d'activité<br>rétractation client<br>initiative fournisseur<br>initiative client<br>2 place Charles Dullin<br>38100 GRENOBLE | Boubacar | téléphone 0952262114<br>mobile 0753513132 |
| annuler                                                                                                    |                                                                                                    |          | ≫                                         |

Le motif de cessation est obligatoire.

**ONGLET RELEVE, INTERVENTION ET VALIDATION** 

Les différentes possibilités sont identiques à ce qui existe dans les processus de souscription : IMPORTANT :

**Il est fortement recommandé au demandeur de saisir l'intégralité des coordonnées de son client**, afin que pour toute demande du gestionnaire clientèle GRD ou du service qui sera en charge de l'intervention, le contact soit le plus efficace possible pour une meilleure gestion de l'affaire.

Sans l'onglet « Intervention » **il est impératif de saisir l'intégralité des coordonnées personnelles du demandeur**, afin que pour toute demande du gestionnaire clientèle GRD, le contact soit le plus efficace possible pour une meilleure gestion de l'affaire.

La date d'effet est un attribut obligatoire. Une fois celle-ci renseignée, l'opérateur peut cliquer sur le bouton « enregistrer » pour valider la cessation du contrat et enregistrer sa demande.

# . AUTRES PROCESSUS

# • CREATION AFFAIRE DE RECLAMATION

Dans l'onglet « contrats et affaires », le fournisseur peut créer une affaire de réclamation.

Pour effectuer cette opération, le fournisseur utilisera le lien en forme de « + » situé à droite du libellé « liste des affaires ». efluid.net propose la liste des types de demande qui peuvent être instruits dans ce portail.

Il faut sélectionner « réclamation » pour voir apparaître cet écran :

| ed jour gaz E                  | D JOUL GAZ - efluidnet profil utilisateu | r fournisseur portail GR      | D - session 2 |                                          | accueil   aide   quitte                                                                                         |
|--------------------------------|------------------------------------------|-------------------------------|---------------|------------------------------------------|----------------------------------------------------------------------------------------------------|
| ene                            | 📫 🖷 edl affaires déposer                 |                               |               |                                          |                                                                                                    |
| rechercher Pl                  | DS > dossier EDL                         |                               |               |                                          |                                                                                                    |
| Créatio                        | on réclamation                           |                               |               |                                          |                                                                                                    |
|                                |                                          |                               |               |                                          |                                                                                                    |
| CDD                            | 000 000000000                            | damandaur                     | ED JOUR       | etatut                                   | the Descent second second second second second second second second second second second second second second s |
| GRD                            | GRU GREENALP GAZ gaz                     | demandeur                     |               | Statut                                   | en cours                                                                                                    |
| référence                      | GRD GREENALP GAZ gaz                     | EDL                           | 4             | date création                            | en cours                                                                                                    |
| référence<br>type              | réclamation                              | EDL                           | 4             | date création<br>date modif.             | en cours                                                                                                    |
| référence<br>type<br>sous-type | GRU GREENALP GAZ gaz                     | EDL<br>responsable<br>libellé |               | date création<br>date modif.<br>date fin |                                                                                                    |

La saisie d'un libellé est conseillée.

| ed joul gaz El | D JOUL GAZ - efluidnet profil utilisate      | ur fournisseur portail GRI | D - session 2 |               | accueil   aide   quitter |
|----------------|----------------------------------------------|----------------------------|---------------|---------------|--------------------------|
| ene            | 💼 🛪 edl affaires dépose                      |                            |               |               |                          |
| rechercher PI  | DS > dossier EDL                             |                            |               |               |                          |
| Créatio        | n réclamation                                |                            |               |               |                          |
|                |                                              |                            |               |               |                          |
| GRD            | GRD GREENALP GAZ gaz                         | demandeur                  | E             | statut        | en cours                 |
| référence      |                                              | EDL                        | 1             | date création |                          |
| type           | réclamation                                  | responsable                | s             | date modif.   |                          |
| sous-type      |                                              | libellé                    |               | date fin      |                          |
| activité       | autre<br>facturation, relances et règlements |                            |               |               |                          |

L'attribut « sous-type » (qui qualifie la réclamation en cours de création) doit être renseigné avant de cliquer sur le bouton « enregistrer ».

| référence              | GRD GREENALF                             | ° GAZ gaz            | demandeur<br>EDL |   |                                                       | statut<br>date création | en cours |  |
|------------------------|------------------------------------------|----------------------|------------------|---|-------------------------------------------------------|-------------------------|----------|--|
| sous-type<br>activité  | autre                                    | ~                    | libellé          |   |                                                       | date fin                |          |  |
|                        |                                          |                      |                  |   |                                                       |                         |          |  |
| informations           | générales                                |                      |                  |   |                                                       |                         |          |  |
| nature<br>date de réce | de la réclamation                        | Prise de rendez-vous |                  | d | date de réponse d'attent<br>date de réponse définitiv |                         |          |  |
| demand<br>date et f    | e d'indemnisation<br>neure de l'incident |                      |                  |   |                                                       |                         |          |  |
| na                     | ature du préjudice                       |                      |                  |   |                                                       |                         |          |  |
| desc                   | ription des dégâts                       |                      |                  |   |                                                       |                         |          |  |
|                        | observations                             | 1                    |                  |   |                                                       |                         |          |  |

La nature de la réclamation doit également être renseignée, ainsi que toute observation utile Un document peut être apposé en pièce jointe si nécessaire

### **IMPORTANT**:

Il est impératif de saisir les coordonnées personnelles du demandeur, en vue d'une gestion optimale de l'affaire

# • CREATION AFFAIRE DEMANDE DIVERSE

Les demandes diverses peuvent être par exemple utilisées pour :

- Les demandes de changement de rythme de relève
- Les demandes d'informations sur un PDS

Depuis la page de consultation du dossier EDL, le fournisseur demandera la création d'une nouvelle affaire de la même façon que précédemment, et choisira « demande diverse ».

| edl affaires                        | déposer              |                 |                                     |                                         |             |                                              | enet                                  |
|-------------------------------------|----------------------|-----------------|-------------------------------------|-----------------------------------------|-------------|----------------------------------------------|---------------------------------------|
|                                     |                      |                 |                                     |                                         |             |                                              | accueil   info   log   aide   quitter |
|                                     |                      |                 |                                     |                                         |             |                                              |                                       |
| rechercher PDS > doss               | ier EDL              |                 |                                     |                                         |             |                                              |                                       |
| GRD<br>référence<br>type<br>libellé | GRD GEG GAZ gaz      |                 | statut v<br>état d<br>utilisation k | alidé<br>léfinitif<br>ogement : non meu | date        | créé le<br>de modificatior<br>date d'abandor | 04/10/2013                            |
| localisation                        |                      |                 |                                     |                                         |             |                                              |                                       |
| adresse<br>complément               | GCH201               |                 |                                     |                                         |             |                                              |                                       |
| éléments techniques                 | contrats et affaires |                 |                                     |                                         |             |                                              |                                       |
| liste des contrats                  |                      |                 |                                     |                                         | data diaffa | •                                            |                                       |
| 504832 g                            | jaz accès gaz        |                 | t1                                  | () <i>P</i>                             | 10/09/2017  | 7                                            | actif                                 |
| ⊶ <u>mise en ser</u>                | vice                 |                 |                                     |                                         |             |                                              |                                       |
| liste des affaires                  | clamation            |                 |                                     |                                         |             |                                              |                                       |
| 673846 and                          | nulation             | intervention co | s/type > modification contrat       | estimation 12/09/17                     | 13/09/2017  | terminé                                      |                                       |
| 673821 inte                         | ervention technique  | intervention co | reprise - souscriptior              | autorelève 01/09/17                     | 12/09/2017  | terminé                                      |                                       |
| retour                              |                      |                 |                                     |                                         |             |                                              |                                       |

L'écran suivant sera ensuite affiché :

| edi affa                                 | ires déposer                 |             |                           |        |               |                                         |
|------------------------------------------|------------------------------|-------------|---------------------------|--------|---------------|-----------------------------------------|
|                                          |                              |             | CREATION                  | AFFAIR | E DEM         | <b>ANDE DIVERSE</b>                     |
| rechercher PDS > do                      | ssier EDL > demandes diverse | es          |                           |        |               |                                         |
| GRD GRD G                                | EG GAZ gaz                   | demandeur   |                           |        | statut e      | n cours                                 |
| référence                                |                              | EDL         |                           |        | date création |                                         |
| type deman                               | de diverse                   | responsable | SECTION GESTION CLIENTELE |        | date modif.   |                                         |
| activité gaz                             |                              | nuene       |                           |        | uate ini      |                                         |
| informations général<br>obsi             | ervations                    |             |                           |        |               | ~~~~~~~~~~~~~~~~~~~~~~~~~~~~~~~~~~~~~~~ |
| date interv. / réponse<br>pièces jointes | souhait.                     |             |                           |        | 411           |                                         |
| libelle                                  |                              |             |                           | date   | e d'insertion | piece jointe                            |
| enregist                                 | rer annuler                  |             |                           |        |               |                                         |

Avant de cliquer sur le bouton « enregistrer » pour valider la demande, l'opérateur doit renseigner les attributs obligatoires suivants :

- le sous- type
- les observations : merci de préciser ici les coordonnées de l'occupant et du gestionnaire demandeur. Ces données seront nécessaires pour contacter le client dans le cadre d'une intervention technique.
- la date d'intervention/réponse souhaitée.
- La saisie d'un libellé est conseillée.

### **IMPORTANT**:

**Il est impératif de saisir l'intégralité des coordonnées personnelles du demandeur**, afin que pour toute demande du gestionnaire clientèle GRD, le contact soit le plus efficace possible pour une meilleure gestion de l'affaire.

# • CREATION AFFAIRE ANNULATION

Un fournisseur peut également demander l'annulation d'une autre affaire demandée à tort depuis ce portail.

Le fournisseur y accèdera également depuis le dossier EDL.

Depuis la page de consultation du dossier EDL, le fournisseur demandera la création d'une nouvelle affaire de la même façon que précédemment, et choisira « annulation » dans le calque de création de l'affaire :

| edi affaires déposer                                                  |             |                           |               | eccueil   info   log   aide   quitter |
|-----------------------------------------------------------------------|-------------|---------------------------|---------------|---------------------------------------|
|                                                                       |             | CREATION                  |               | <b>RE ANNULATION</b>                  |
| rechercher PDS > dossier EDL > annulation                             | _           |                           |               |                                       |
| GRD GEG GAZ gaz                                                       | demandeur   |                           | statut        | en cours                              |
| référence                                                             | EDL         | 1                         | date création |                                       |
| type annulation                                                       | responsable | SECTION GESTION CLIENTELE | date modif.   |                                       |
| activité gaz                                                          | Incene      |                           | Gate III      |                                       |
| informations générales<br>référence affaire à annuler<br>observations |             |                           |               | Ç                                     |
| enregistrer annuler                                                   |             |                           |               |                                       |

Après avoir renseigné le libellé, l'opérateur rattachera l'affaire qu'il souhaite annuler. Pour cela il clique sur le lien « rechercher » pour voir l'écran de recherche des affaires :

| edl affair                | es         | déposer abonn                  | ements mes suivit   | mes échanges   | menu      |             |          | <b>e</b> n     | et           |
|---------------------------|------------|--------------------------------|---------------------|----------------|-----------|-------------|----------|----------------|--------------|
|                           |            |                                |                     |                |           |             |          | accueil   aid  | de   quitter |
|                           |            |                                |                     |                |           | RE          | CHER     | CHE AFE        | AIRE         |
| rechercher PDS > dos      | sier EDL > | <ul> <li>annulation</li> </ul> |                     |                |           | 1.6.61      |          |                |              |
| référence                 | 2977       |                                |                     |                |           |             |          |                |              |
| type                      |            |                                | ~                   |                |           |             |          |                |              |
| statut                    |            |                                | ~                   |                |           |             |          |                | echercher    |
| RESULTAT : il v a 1 eni   | registrem  | ent(s) correspond              | lant à votre demand | le. T          |           |             |          |                |              |
| référence                 | activitė   | offre produit 🛌                | type 🕞              | s/type         | libellé 树 | date statut | statut 🔺 | demandeur 📂    |              |
| 2977                      | élec       | accès BT                       | intervention tec    | enquête fraude |           | 20/11/2015  | en cours | DIRECT ENERGIE |              |
| 2377<br>outile<br>annuler | elec       | acces D1                       | intervention let    | enquete naude  |           | 20/11/2013  | encours  | DIRECT ENERGIE | « 1 »        |

Le fournisseur rentrera la référence de l'affaire à annuler, ou sélectionnera le type d'affaire qu'il souhaite annuler dans la liste déroulante puis cliquera sur le bouton « rechercher » pour voir s'afficher seulement les affaires de ce type dont il est demandeur.

Par exemple, s'il souhaite annuler une affaire de type demande diverse :

il sélectionne « demande diverse » dans la liste déroulante

il clique sur le bouton « rechercher ».

Il peut voir apparaître les affaires de ce type.

Pour annuler l'affaire, il doit cliquer sur le lien de la référence pour qu'elle soit rattachée à l'affaire d'annulation.

Cette opération effectuée, le fournisseur revient à l'écran initial de l'affaire d'annulation, complété :

| edl affaires déposer                                                                        | CREAT                                                                       | Enet<br>accueil [ info ] log ] aide ] quitter               |
|---------------------------------------------------------------------------------------------|-----------------------------------------------------------------------------|-------------------------------------------------------------|
| GRD GRD GRZ gaz<br>référence<br>type annulation<br>sous-type<br>activité gaz                | demandeur<br>EDL<br>responsable<br>libellé Annulation de le Mise en Service | statut en cours<br>date création<br>date modif.<br>date fin |
| informations générales<br>référence affaire à annuler<br>observations<br>Merci d'annuler la | → <u>rechercher</u><br>demande de mise en service]                          | Ç                                                           |
| enregistrer annuler                                                                         |                                                                             |                                                             |
| http://cefilia.co/b.com/ac/00/cefilida.co/????                                              | /commun /offsice Decharches Marine an#                                      | @ 100°/ _                                                   |

L'opérateur peut noter des observations dans le champ réservé à celles-ci avant de cliquer sur le bouton « enregistrer » qui demandera l'annulation de l'affaire sélectionnée.

# CREATION AFFAIRE INTERVENTION TECHNIQUE

Depuis la page de consultation du dossier EDL, le fournisseur demandera la création d'une nouvelle affaire de la même façon que précédemment, et choisira « intervention technique » dans le calque de création d'une nouvelle affaire.

Un assistant de création d'intervention technique est alors affiché.

### **ONGLET GENERALITES**

| 🧝 efluid.net 12.21.100 - session 6 - Internet Explorer fourni par Gaz Electricité de Grenoble                                                                                          |                                                                                                    |                                                                                                    |                                                                    |                 |  |  |  |  |
|----------------------------------------------------------------------------------------------------|----------------------------------------------------------------------------------------------------|----------------------------------------------------------------------------------------------------|--------------------------------------------------------------------|-----------------|--|--|--|--|
| edi affaires déposer                                                                                                    |                                                                                                    |                                                                                                    | accuei                                                             |                 |  |  |  |  |
| enskaadan DDO o daariin FOI oo arialian daaraada                                                                                                    | CRE                                                                                                    | ATION AF                                                                                                    | FAIRE D'INTE                                                       | RVENTION        |  |  |  |  |
| GRD GRD GEG GAZ gaz<br>référence<br>type intervention technique<br>sous-type lecture index<br>activité gaz                                                                             | demandeur<br>EDL<br>responsable<br>secteur<br>libellé                                                                                                    |                                                                                                    | statut à prendre en co<br>date création<br>date modif.<br>date fin | mpte            |  |  |  |  |
| généralités programmation  Informations techniques  état en service sous-état actif coupé date d'état 03/01/2011 emplacement compteur extérieur de l'EDL mode de relève relève normale | type de gaz<br>niveau de pression<br>débit maximum<br>niveau de consommation<br>conso. annuelle de réf.<br>type de distribution<br>certificat conformité<br>certificat présenté | gaz naturel<br>21 mbar<br>6 m3/h<br>consommation faible<br>1 487 kWh<br>individuel<br>CC2 - inst. domestique | configuration matérielle                                           |                 |  |  |  |  |
| Informations service souscrit<br>offre produit <u>GRD - Accès au réseau</u><br>service T1<br>date d'effet souhaitée<br>enregistrer annuler                                             | J Gaz                                                                                                    | statut en date du 1<br>provisoire r                                                                          | actif                                                              |                 |  |  |  |  |
| http://refldjon03lv.geg.loc:9400/efluidnetREC/jsp/arc/c                                                                                                    | ommun/ref.ZoomerDossierEDLOElement                                                                                                    | sTechniques.go#                                                                                              |                                                                    | € <b>100%</b> ▼ |  |  |  |  |

Il faut renseigner l'attribut obligatoire suivant :

- le sous-type
- La saisie d'un libellé est conseillée.

### **ONGLET PROGRAMMATION**

| edl affaires déposer                                                                                                    | acc                                                                                        |           |  |  |  |  |  |  |  |
|----------------------------------------------------------------------------------------------------|--------------------------------------------------------------------------------------------|-----------|--|--|--|--|--|--|--|
| CREAT                                                                                                    | <b>ON AFFAIRE D'INTI</b>                                                                   | ERVENTION |  |  |  |  |  |  |  |
| rechercher PDS > dossier EDL > création demande intervention GRD GRD GEG GAZ gaz demandeur référence type intervention technique sous-type lecture index activité gaz libellé | statut <u>à prendre er</u><br>date création <u>S CONDUITES</u> date modif. <u>date fin</u> | n compte  |  |  |  |  |  |  |  |
| généralités programmation<br>modalité d'intervention                                                                                                    |                                                                                            |           |  |  |  |  |  |  |  |
| nature intervention GAZ - Demande Portail - NE PAS UTILI;<br>présence nécessaire du client<br>date planifiée de à → <u>réserver</u>                                           |                                                                                            |           |  |  |  |  |  |  |  |
| configuration technique en place                                                                                                    | configuration technique demandée                                                           |           |  |  |  |  |  |  |  |
| configuration                                                                                                    | type de gaz gaz naturel<br>niveau de pression 21 mbar<br>configuration<br>mode de relevé   | ×<br>×    |  |  |  |  |  |  |  |
| contact intitulé  prévenir avant intervention nom contact complément téléphone                                                                                                | nom créateur B-GF-GE                                                                       | G batch   |  |  |  |  |  |  |  |
| enregistrer                                                                                                    |                                                                                            | € 100% ▼  |  |  |  |  |  |  |  |

Le fournisseur renseigne les champs relatifs à la planification de l'intervention de la même manière que cela est fait sur l'assistant de souscription de contrat.

Ces attributs renseignés, il peut valider l'affaire en cliquant sur le bouton « enregistrer ».

### • **GESTION DES ACTIONS**

Une action est la matérialisation d'un échange d'informations dans le portail entre le fournisseur et le GRD.

Le fournisseur a la possibilité de créer des actions pour transmettre de l'information au GRD, en y joignant éventuellement des pièces jointes. À l'inverse, le GRD peut créer des actions qui seront envoyées automatiquement au fournisseur par mail et seront consultables depuis le portail.

Le fournisseur pourra créer une action depuis les affaires selon deux points d'entrée :

A LA CREATION DE L'AFFAIRE DEPUIS EFLUID.NET

À la création de l'affaire depuis efluid.net, le fournisseur peut associer une pièce jointe (ou plusieurs) sans passer par la création d'une action :

| edi            | affaires          | déposer      | abonnements | mes suivis | mes échanges   | menu  | ļ.       |                  |              | enet                     |
|----------------|-------------------|--------------|-------------|------------|----------------|-------|----------|------------------|--------------|--------------------------|
|                |                   |              |             |            | Ver fullere er |       | 210-0-00 |                  |              | accueil   aide   quitter |
|                |                   |              |             |            | CRE/           | ATION | AFEA     | IRE DEI          | MANDE        | DIVERSE                  |
| rechercher P   | 'US > dossier EDC | . > demandes | diverses    |            |                |       |          |                  |              |                          |
| GRD            |                   |              |             |            |                |       | 2        | statut           | en cours     |                          |
| reference      |                   |              |             |            |                |       |          | date creation    | 1            |                          |
| type           |                   |              | V           | libellá    |                |       |          | date modif.      |              |                          |
| SUUS-type      | Alectrisité       |              |             | inneile    |                |       | 17       | date ini         | .t           | k                        |
| acavite        | 1010childite      |              |             |            |                |       |          |                  |              |                          |
| informations   | générales         |              |             |            |                |       |          |                  |              |                          |
|                | observations      |              |             |            |                |       |          |                  |              |                          |
|                |                   |              |             |            |                |       |          |                  |              | ^                        |
|                |                   |              |             |            |                |       |          |                  |              |                          |
|                |                   |              |             |            |                |       |          |                  |              |                          |
| date interv. / | réponse souhait.  |              |             |            |                |       |          |                  |              |                          |
|                | $\frown$          |              |             |            |                |       |          |                  |              |                          |
| pièces jointe  | es +              |              |             |            |                |       |          | data d'insortion | niòco iointo |                          |
| max            |                   |              |             |            |                |       |          | uate a insertion | piece jointe |                          |
|                |                   |              |             |            |                |       |          |                  |              |                          |
| (              | enregistrer       | nnuler       |             |            |                |       |          |                  |              |                          |

À la création de l'affaire, l'onglet « actions » n'est pas actif.

LORSQUE L'AFFAIRE EST AU STATUT EN COURS

Depuis l'onglet « actions » de l'affaire, l'opérateur peut activer le lien « publier une action » :

| edi                         | affaires déposer          | abonnements mes su | ivis mes échanges | menu       |                  | enet                     |
|-----------------------------|---------------------------|--------------------|-------------------|------------|------------------|--------------------------|
|                             |                           |                    |                   |            |                  | accueil   aide   quitter |
|                             |                           |                    | CONSU             | LTATION    | <b>AFFAIRE I</b> | D'INTERVENTION           |
| rechercher P                | DS > dossier EDL > demand | le intervention    |                   |            |                  |                          |
| GRD                         |                           |                    |                   |            | statut           | en cours                 |
| référence                   |                           |                    |                   |            | date création    | 20/11/2015               |
| type                        |                           |                    |                   |            | date modif.      | 20/11/2015               |
| sous-type                   | enquête fraude            | secteu             | F                 |            | date fin         |                          |
| activité                    | électricité               | libell             | é test            |            |                  |                          |
| généralités<br>actions de s | programmation prestation  | ns compte-rendu re | actions           |            |                  |                          |
| date                        | e création 🔻              | libe               | llė 🕨             | créateur 🕨 | piè              | ces jointes              |
|                             | publier une action        |                    |                   |            |                  |                          |

Dans ce cas efluid.net ouvre une page de création d'action : Le fournisseur peut saisir :

- le type d'action
- un libellé
- des observations
- des pièces jointes

| edi déj                                               | poser abonnemer     | nts mes sulvis | mes échanges | menu | 1 |                  |              |
|-------------------------------------------------------|---------------------|----------------|--------------|------|---|------------------|--------------|
| rathernhau BDC > 44                                   | sector CDL > eletar |                |              |      |   | CR               | EATION ACTIO |
| type d'action<br>libellé<br>créateur<br>date création |                     |                |              |      |   |                  |              |
| statut<br>observations                                | en cours            |                |              |      |   |                  | ۲<br>۲       |
| pièces jointes +                                      |                     |                |              |      |   | date d'insertion | pièce jointe |
| enregistrer                                           | annuler             |                |              |      |   |                  |              |

# • ACCES A LA PLANIFICATION POUR LES SEGMENTS T1-T2

Prise de rendez-vous pour toute intervention liée aux T1-T2, sur les interventions suivantes :

- Souscription & certificat de conformité
- Changement de compteur
- Souscription matériel en place
- Souscription & pose compteur
- Cessation
- Cessation liquidation judiciaire
- Echange matériel

# Attention si le compteur est de type « G10 » ou supérieur, ne pas prendre de rendez-vous et contacter votre gestionnaire GreenAlp.

Depuis l'onglet « intervention », la nature d'intervention va s'incrémenter automatiquement depuis la demande initiale

| rechercher PDS >     | dossier EDL                     |                               |                     |                            |                |   |
|----------------------|---------------------------------|-------------------------------|---------------------|----------------------------|----------------|---|
| Création c           | ontrat gaz                      |                               |                     |                            |                |   |
|                      | -                               |                               |                     |                            |                |   |
| GRD GRD              | GREENALP GAZ gaz                |                               |                     |                            |                |   |
| EDL                  |                                 |                               |                     |                            |                |   |
| titulaire            |                                 |                               |                     |                            |                |   |
| offre produit gaz    | GRD - Accès au rés              | eau Gaz                       |                     |                            |                |   |
|                      |                                 |                               |                     |                            |                |   |
| offre produ          | uit PDS et service              | paramètres                    | relève              | intervention               | validation     |   |
|                      |                                 | 7                             |                     |                            |                |   |
|                      | état hors service               | ]                             |                     |                            |                |   |
| mode de re           | nteur extérieur de l'EDI        | ]                             |                     |                            |                |   |
| emplacement com      |                                 |                               |                     |                            |                |   |
| configuration en pla | ace                             |                               | configuration demar | ndée                       |                |   |
| structure            | horosaisonnière Base saisonn    | alisée gaz                    | structure           | horosaisonnière Base sais  | sonnalisée gaz |   |
|                      |                                 |                               |                     |                            |                |   |
| modalité d'intervent | tion                            |                               |                     |                            |                |   |
| nature interven      | tion PG Souscription Matériel e | n place                       | présence né         | écessaire du client 🛛 🗹    |                |   |
| date d'effet so      | puhaitée                        |                               |                     |                            |                |   |
| date p               | olanifiée de                    | à <u>∽ réserver</u>           |                     |                            |                |   |
|                      |                                 |                               |                     |                            |                |   |
| contact              |                                 | notivanic suppt intervention  |                     |                            |                | _ |
| intitule             | M Y                             | délai pour prévenir le client | minutes             | nom contact fournisseur    |                |   |
| complément           | Test                            |                               | Len                 | ephone contact fournisseur |                |   |
| téléphone            | Toot                            |                               |                     |                            |                |   |
|                      |                                 |                               |                     |                            |                |   |
| annuler              |                                 |                               |                     |                            | <              | > |
|                      |                                 |                               |                     |                            |                |   |

Il faut renseigner dans un premier lieu la date d'effet souhaitée, puis cliquer sur « réserver »

| GRD GRD<br>EDL 40 rue<br>titulaire<br>e produit gaz                                                          | GREENALP GAZ gaz<br>9 General Ferrie GRENOB<br>  GRD - Accès                                      | E<br>au réseau Gaz                  |                       |                                                               |                                   |              |            |
|----------------------------------------------------------------------------------------------------|---------------------------------------------------------------------------------------------------|-------------------------------------|-----------------------|---------------------------------------------------------------|-----------------------------------|--------------|------------|
| offre produ                                                                                                  | it PDS et s                                                                                       | service param                       | ètres r               | elève                                                         | intervention                      |              | validation |
| mode de re                                                                                                   | état hors service<br>lève relève normale<br>extérieur de l'EDL                                    |                                     |                       |                                                               |                                   |              |            |
| figuration on pla                                                                                            | 100                                                                                               |                                     | coofigura             | tion demondée                                                 | 1                                 |              |            |
| figuration en pla<br>structure                                                                               | nce<br>horosaisonnière Base s                                                                     | aisonnalisée gaz                    | configura             | tion demandée<br>structure horosaiso                          | nnière Base saisor                | nnalisée gaz |            |
| figuration en pla<br>structure<br>dalité d'interven<br>nature interven<br>date d'effet so                    | ice<br>horosaisonnière Base s<br>ion<br>PG Souscription Ma<br>uhaitée 10/07/2019                  | aisonnalisée gaz                    | configura             | tion demandée<br>structure horosaiso<br>présence nécessaire   | nnière Base saisor<br>du client   | nnalisée gaz |            |
| ifiguration en pla<br>structure<br>dalité d'interven<br>nature interven<br>date d'effet so<br>date p<br>tact | ice<br>horosaisonnière Base s<br>ion<br>tion PG Souscription Ma<br>uhaitée 10/07/2019<br>Manifiée | aisonnalisée gaz<br>tériel en place | configura<br>réserver | tion demandée<br>structure horosaiso<br>présence nécessaire ( | nnière Base saisor<br>du client 📝 | nnalisée gaz |            |

Deux choix de rendez-vous sont alors proposés :

- « Sur créneau horaire » avec présence obligatoire du client (si PDS hors service, compteur intérieur, changement de matériel)
- « Présence non obligatoire » du client (PDS en service avec compteur extérieur)
- Si présence obligatoire, après avoir cliqué sur « rechercher » les créneaux disponibles s'afficheront, ainsi que pour information la durée prévue de l'intervention. Quelqu'un doit être présent sur le lieu de l'intervention durant ce créneau

| rech                                                                                                    | ercher PDS > d | lossier EDL     |             |           |         |         |                             |                         |
|----------------------------------------------------------------------------------------------------|----------------|-----------------|-------------|-----------|---------|---------|-----------------------------|-------------------------|
| Re                                                                                                    | cherche        | disponibilit    | té          |           |         |         |                             |                         |
| type de réservation sur créneau horaire<br>jour de la semaine<br>date du 10/07/2019 au<br>Adate du 10/07/2019 au<br>Pásultat : il x a 8 encenistrament(e) correspondant à votre demande |                |                 |             |           |         |         |                             |                         |
| iour )                                                                                                    | date )         | type de créneau | heure début | beure fin | transp. | interv. | créneau                     | planning                |
| mer.                                                                                                    | 10/07/2019     | quart-journée   | 12:30       | 14:30     | 10      | 15      | Décalé Matin 12h30-14h30 V2 | T Décalé Matin 2 A-midi |
| mer.                                                                                                    | 10/07/2019     | quart-journée   | 14:30       | 15:30     | 10      | 15      | Décalé Matin 14h30-15h30 V2 | T Décalé Matin 2 A-midi |
| mer.                                                                                                    | 10/07/2019     | quart-journée   | 08:30       | 09:30     | 10      | 15      | Classique 08h30-09h30 V2    | T Classique 1 Matin     |
| mer.                                                                                                    | 10/07/2019     | quart-journée   | 09:30       | 11:30     | 10      | 15      | Classique 09h30-11h30 V2    | T Classique 1 Matin     |
| jeu.                                                                                                    | 11/07/2019     | quart-journée   | 12:30       | 14:30     | 10      | 15      | Décalé Matin 12h30-14h30 V2 | T Décalé Matin 2 A-midi |
| jeu.                                                                                                    | 11/07/2019     | quart-journée   | 14:30       | 15:30     | 10      | 15      | Décalé Matin 14h30-15h30 V2 | T Décalé Matin 2 A-midi |
| jeu.                                                                                                    | 11/07/2019     | quart-journée   | 08:30       | 09:30     | 10      | 15      | Classique 08h30-09h30 V2    | T Classique 1 Matin     |
| jeu.                                                                                                    | 11/07/2019     | quart-journée   | 09:30       | 11:30     | 10      | 15      | Classique 09h30-11h30 V2    | T Classique 1 Matin     |
| ann                                                                                                    | uler           |                 |             |           |         |         |                             |                         |

### Choisir le créneau le plus opportun pour le client

| GRD GRD              | GREENALP GA    | AZ gaz                 |                               |                  |                   |                   |              |     |
|----------------------|----------------|------------------------|-------------------------------|------------------|-------------------|-------------------|--------------|-----|
| EDL                  |                |                        |                               | 1                |                   |                   |              |     |
| titulaire            |                |                        |                               | į                |                   |                   |              |     |
| offre produit gaz    | G              | RD - Accès au résea    | u Gaz                         |                  |                   |                   |              |     |
| offre produ          | n >            | PDS et service         | paramètres                    | relève           |                   | intervention      | validation   |     |
|                      | état hors ser  | vice                   |                               |                  |                   |                   |              |     |
| mode de re           | lève relève n  | ormale                 |                               |                  |                   |                   |              |     |
| emplacement comp     | oteur extérieu | r de l'EDL             |                               |                  |                   |                   |              |     |
| configuration en pla | ice            |                        |                               | configuration of | demandée          |                   |              |     |
| structure            | horosaisonnièr | e Base saisonnalis     | iée gaz                       | stru             | icture horosaison | nière Base saison | inalisée gaz |     |
| modalité d'intervent | ion            |                        |                               |                  |                   |                   |              |     |
| nature intervent     | tion PG Sous   | cription Matériel en p | lace                          | prèse            | nce nécessaire d  | lu client 🛛 📝     |              |     |
| date d'effet so      | uhaitée 10/0   | 7/2019                 |                               |                  |                   |                   |              |     |
| date p               | lanifiée 10/0  | 7/2019 de 09:3         | 0 à 11:30 <u>déplanifier</u>  |                  |                   |                   |              |     |
| contact              |                |                        |                               |                  |                   |                   |              |     |
| intitulé             | М              | ~                      | prévenir avant intervention   |                  | nom cor           | ntact fournisseur |              |     |
| nom contact          | TEST           |                        | délai pour prévenir le client | minutes          | téléphone cor     | ntact fournisseur |              |     |
| complément           | Test           | -0                     |                               |                  |                   |                   |              |     |
| téléphone            |                |                        |                               |                  |                   |                   |              |     |
| annuler              |                |                        |                               |                  |                   |                   |              | < > |

Il y a possibilité de déplanifier si nécessaire le créneau, ce qui permet de revenir au début de la planification.

Si le client ne doit pas être obligatoirement présent, cliquer sur « présence client non obligatoire », un créneau sera retenu sur une demi-journée.

| Recherche disponibilité                                                                    |            |                 |             |           |         |         |                             |                         |  |  |  |  |
|--------------------------------------------------------------------------------------------|------------|-----------------|-------------|-----------|---------|---------|-----------------------------|-------------------------|--|--|--|--|
| type de réservation présence client non obligato  jour de la semaine  date du 100727010 au |            |                 |             |           |         |         |                             |                         |  |  |  |  |
| Résultat : il y a 6 enregistrement(s) correspondant à votre demande                        |            |                 |             |           |         |         |                             |                         |  |  |  |  |
| jour 🕨                                                                                     | date 🕨     | type de créneau | heure début | heure fin | transp. | interv. | créneau                     | planning                |  |  |  |  |
| mer.                                                                                       | 10/07/2019 | demi-journée    | 12:30       | 15:30     | 10      | 15      | Décalé Matin 12h30-15h30 V2 | T Décalé Matin 2 A-midi |  |  |  |  |
| mer.                                                                                       | 10/07/2019 | demi-journée    | 08:30       | 11:30     | 10      | 15      | Classique 08h30-11h30 V2    | T Classique 1 Matin     |  |  |  |  |
| jeu.                                                                                       | 11/07/2019 | demi-journée    | 12:30       | 15:30     | 10      | 15      | Décalé Matin 12h30-15h30 V2 | T Décalé Matin 2 A-midi |  |  |  |  |
| jeu.                                                                                       | 11/07/2019 | demi-journée    | 08:30       | 11:30     | 10      | 15      | Classique 08h30-11h30 V2    | T Classique 1 Matin     |  |  |  |  |
| ven.                                                                                       | 12/07/2019 | demi-journée    | 12:30       | 15:30     | 10      | 15      | Décalé Matin 12h30-15h30 V2 | T Décalé Matin 2 A-midi |  |  |  |  |
| ven.                                                                                       | 12/07/2019 | demi-journée    | 08:30       | 11:30     | 10      | 15      | Classique 08h30-11h30 V2    | T Classique 1 Matin     |  |  |  |  |
| ann                                                                                        | uler       |                 |             |           |         |         |                             |                         |  |  |  |  |

Vous pourrez ensuite procéder à la validation